### 指定権者画面

※掲載中の画面は現時点での想定であり、今後変更となる可能性があります。

### 【ログイン画面】

| 介護サービス情報指定申請システム             | *                                                                | ● お問合せ先 ● ヘルプ ● ご利用条件 |
|------------------------------|------------------------------------------------------------------|-----------------------|
| ID<br>パスワード<br><u>パスワ</u> ード | ・バスワードを入力して「ログイン」ボタンを押してください。                                    |                       |
| Copyri                       | ht © Ministry of Health, Labour and Welfare, All Right reserved. |                       |

# 【メニュー画面】

| 介護サービス情報指定申請システム                                                      | ● <u>お問合せ先</u> ● ユーザ情報 ● ヘルブ ● ご利用条件 ● ログアウト |
|-----------------------------------------------------------------------|----------------------------------------------|
| <u>×==+</u> ><br>                                                     |                                              |
| 1. 申請届出受付手続<br>事業所からの申請・届出について、受付<br>状況の確認、受付の実施及び受付結果<br>の入出力等を行います。 | ፩ このページのトップへ                                 |
| Copyright © Ministry of Health, Labour and Welfare,                   | All Right reserved.                          |

## 【申請届出受付手続画面】

|                                                                                    | 国出3                        | 受付手続                                                                                                    |                                                                                                    |                                                                                |                                                                       |                                                                                                    |                                  |                                                   |                                                                                                    |                                                      |                                                                                                    |                   |
|------------------------------------------------------------------------------------|----------------------------|----------------------------------------------------------------------------------------------------|----------------------------------------------------------------------------------------------------|--------------------------------------------------------------------------------|-----------------------------------------------------------------------|----------------------------------------------------------------------------------------------------|----------------------------------|---------------------------------------------------|----------------------------------------------------------------------------------------------------|------------------------------------------------------|----------------------------------------------------------------------------------------------------|-------------------|
| ) 申請)<br>検索新                                                                       | <b>届出な</b><br>条件を          | <b>を検索する</b><br>設定して、「検索する                                                                                                    | 」ボタンを押し                                                                                              | てください。                                                                         |                                                                       |                                                                                                    |                                  |                                                   |                                                                                                    |                                                      |                                                                                                    |                   |
| 申請番号                                                                               |                            |                                                                                                    |                                                                                                    | X                                                                              | テータス 🔽 申請                                                             | (届出)済、未受付 🗹 🕇                                                                                                    | 受付中 🔽 受付济                        | 済 🗹 差し戻し 🔽 :                                      | 印下                                                                                                    |                                                      |                                                                                                    |                   |
| 去人名                                                                                |                            |                                                                                                    |                                                                                                    | 4                                                                              | 業所名                                                                   |                                                                                                    | 申諸                               | 種別 🔽 新規打                                          | 旨定 🔽 変更 🔽 🤋                                                                                                    | 更新 🔽 その他 🔽                                           | 🖊 加算届出 🔽 他                                                                                                    | 1法制度届出            |
| 受付者                                                                                |                            |                                                                                                    |                                                                                                    | 灌                                                                              | ·查者                                                                   |                                                                                                    | 台帳                               | 登録                                                | ~                                                                                                    |                                                      |                                                                                                    |                   |
| )申請,                                                                               | 届出-                        | 一覧                                                                                                    |                                                                                                    |                                                                                |                                                                       |                                                                                                    | ≠二件粉. <b>1</b>                   | / <del>//</del>                                   | *= .                                                                                                    |                                                      |                                                                                                    | ווו לאיז          |
| ) 申請)<br>]全ての                                                                      | 届出<br>)チェック                | ー覧<br>ウボックスをチェック/希望<br>申請番号                                                                                                    | 除する                                                                                                  | 申讀書種別                                                                          |                                                                       | 異動年月日                                                                                                    | 表示件数: 10                         | ## ▼ 並び∜                                          | 春元:                                                                                                    | 受付                                                   | v) [昇                                                                                                    | 順 降川              |
| ● 申請」<br>□全ての<br>No.                                                               | <b>届出</b> -<br>)チェック<br>選択 | <ul> <li>一覧</li> <li>フボックスをチェック/解t</li> <li>申請番号</li> <li>ステータス</li> </ul>                                                                                                    | <sup>除する</sup><br>申請日<br>法人名                                                                         | 申請種別                                                                           | <br>申請施設サービ                                                           | 異動年月日           ス           指定年月日等                                                                                               | 表示件数: 10<br>申請詳細                 | 件 v 並びる<br>開始者<br>開始日                             | 查克:<br>[]]<br>開始臺錄<br>[]]]始詳細                                                                                                    | 受付<br>結果登録者<br>結果登録日                                 | <ul> <li></li></ul>                                                                                                    | 合帳登針              |
| ▶ 申請」<br>□全ての<br>No.                                                               | <b>届出</b> -<br>)チェック<br>選択 | <ul> <li>一覧</li> <li>フボックスをチェック/解除</li> <li>申請番号</li> <li>ステータス</li> <li>01000004</li> </ul>                                                                                                    | 除する<br>申請日<br>法人名<br>2021/9/29                                                                       | <ul> <li>申請種別</li> <li>事業所名</li> <li>その他</li> </ul>                            | 申請施設サービ、                                                              | 異動年月日           指定年月日等           2021/XX/XX                                                                                      | 表示件数: 10<br>申請詳細                 | 件 ✓ 並び<br>間始者<br>開始日<br>山田○○                      | 春え:<br>開始登録<br>開始詳細<br><b>開始登録</b>                                                                                                  | 受付<br>結果登録者<br>結果登録日<br>高橋へへへ                        | <ul> <li>又 昇</li> <li>結果登錄</li> <li>結果詳細</li> <li>結果登録</li> </ul>                                                            | J順 陸川<br>合帳登:     |
| <ul> <li>申請」</li> <li>二全ての</li> <li>No.</li> <li>1</li> <li>履歴</li> </ul>          | 届出-<br>フチェック<br>選択         | <ul> <li>・覧</li> <li>・フボックスをチェック/解除</li> <li>・●申請番号     <li>ステータス     <li>01000004</li> <li>受付中</li> </li></li></ul>                                                                                                    | 除する<br>申請日<br>法人名<br>2021/9/29<br>DDD                                                                | 申請種別<br>事業所名<br>その他<br>Ddd                                                     | - 中語族施設サービ:<br>- 述所介調                                                 | 異動年月日           指定年月日等           2021/>VX/XX           2021/>XX/XX                                                               | 表示件数: 10<br>申請詳細<br><b>申請詳細</b>  | 件 v 並び者<br>開始者<br>開始日<br>1 山田〇〇<br>2021/10/10     | <sup>素</sup> 入:<br>開始金録<br>開始詳細<br>開始登録<br>開始詳細                                                                                     | 受け<br>結果登録者<br>結果登録日<br>高橋ムムム<br>-                   | <ul> <li>又 昇</li> <li>結果登録</li> <li>結果登録</li> <li>結果登録</li> <li>結果詳細</li> </ul>                                              | 順 隆川<br>台帳登:<br>未 |
| ● 申請」<br>□全ての<br>No.<br>1<br>履歴                                                    | 届出−<br>→ チェッジ<br>選択<br>□   | <ul> <li>・・・・・・・・・・・・・・・・・・・・・・・・・・・・・・・・・・・・</li></ul>                                                                                                    | 除する<br>申請日<br>法人名<br>2021/9/29<br>DDD<br>2021/9/28                                                   | <ul> <li>申請種別</li> <li>事業所名</li> <li>その他</li> <li>Ddd</li> <li>新規指定</li> </ul> | 申請施設サービ:       通所介護       訪問介護                                        | 異動年月日           指定年月日等           2021/>XX/XX           2021/>XX/XX           2021/XX/XX                                          | 表示件数: 10<br>申請詳細<br>申請詳細         | 件 v 並びき<br>開始者<br>開始日<br>〕<br>山田〇〇<br>2021/10/10  | 素え:     ()       開始登録     開始登録       開始登録     開始詳細       受付開始                                                                       | 受け     結果登録者       結果登録日     高橋ムムム       高橋ムムム     - | <ul> <li>又 昇</li> <li>結果登錄</li> <li>結果登録</li> <li>結果登録</li> <li>結果登録</li> <li>結果登録</li> </ul>                                | 順 隆川<br>合帳登:<br>未 |
| <ul> <li>申請</li> <li>全ての</li> <li>No.</li> <li>1</li> <li>履歴</li> <li>2</li> </ul> | 届出<br>ジチェッジ<br>望訳          | <ul> <li>・ またいのでは、またいのでは、またいいのでは、またいいのでは、またいいのでは、またいいのでは、またいいのでは、またいいのでは、またいいのでは、またいいのでは、またいいのでは、またいいいのでは、またいいのでは、またいいのでは、またいいいのでは、またいいいのでは、またいいいのでは、またいいのでは、またいいいのでは、またいいいのでは、またいいいのでは、またいいいいのでは、またいいいのでは、またいいいいいいいいいいいいいいいいいいいいいいいいいいいいいいいいいいいい</li></ul> | <ul> <li>申請日</li> <li>注入名</li> <li>2021/9/29</li> <li>DDD</li> <li>2021/9/28</li> <li>AAA</li> </ul> | 申請種別       事業所名       その他       Ddd       新規指定       Aaa                       | 申請施設サービ:       適所介護       訪問介護       訪問介護       支間入浴介護       返期入所療養介護 | 単数年月日           1指定年月日等           2021/XX/XX           2021/XX/XX           2021/XX/XX           2021/XX/XX           2021/XX/XX | 表示件数: 10<br>申請詳細<br>申請詳細<br>申請詳細 | 件 、 並びき<br>開始者<br>開始日<br>〕<br>↓山田○○<br>2021/10/10 | 書え:       :         開始登録       開始登録         開始登録       開始登録         開始登録       開始登録         開始登録       受付開始         受付詳細       受付詳細 | 結果登録者       結果登録者       結果登録者       ご満ムムム       -    | <ul> <li>&gt; 昇</li> <li>結果登錄</li> <li>結果登錄</li> <li>結果登録</li> <li>結果詳細</li> <li>結果詳細</li> <li>結果登録</li> <li>結果詳細</li> </ul> |                   |

### 【申請詳細画面】

| <u> _</u> > }           | 指定申請受 | <u> </u>  | 2481年9月                                                                                                    |                      |           |                |                                   |                  |            |      |
|-------------------------|-------|-----------|----------------------------------------------------------------------------------------------------|----------------------|-----------|----------------|-----------------------------------|------------------|------------|------|
| 申請                      | 詳細    |           |                                                                                                    |                      |           |                |                                   |                  |            |      |
| 第一                      | 号様式   |           |                                                                                                    |                      |           |                |                                   |                  |            |      |
|                         | サービス  | 名         | * * * * *                                                                                                    |                      |           |                |                                   |                  |            |      |
| 名称<br>主たる<br>連絡先<br>代表者 | 名称    |           | ****                                                                                                    |                      |           |                |                                   |                  |            |      |
|                         | 主たる事  | 薬所の所在地    | 郵便番号                                                                                                    | ****                 | 住所        |                | * * * *                           |                  |            |      |
|                         | 連絡先   |           | 電話番号                                                                                                    | ****                 | FAX番号     |                | ****                              | E-MAIL           | ****       |      |
|                         | 代表者0  | 図職名       | ****                                                                                                    |                      | I         |                |                                   |                  |            |      |
|                         | 代表者の  | 0氏名       | ****                                                                                                    |                      |           |                | 修正前:XXXXXX                        |                  |            |      |
|                         | 代表者の  | )生年月日     | ****                                                                                                    |                      |           | Ľ              | 3                                 |                  |            |      |
|                         | 代表者0  | い主所       | 郵便番号                                                                                                    | ****                 | 住所        |                | * * * *                           |                  |            |      |
|                         | 同一所在  | 地において行う事事 | 業等の種類                                                                                                    | 指定(許可)申請対象事<br>ダネ入力) | 事業等(該当事業に | 既に指定(<br>の登録情報 | 「許可)を受けている事業等(過去<br>服を基に該当事業に✔あり) | 指定(許可)申請を<br>年月日 | する事業等の開始予定 | 未式   |
|                         |       | 訪問介護      |                                                                                                    |                      |           |                |                                   | ****             |            | 付表1  |
|                         |       | 訪問入浴介護    |                                                                                                    |                      |           |                |                                   |                  |            | 付表2  |
|                         |       | 訪問看護      |                                                                                                    |                      |           |                |                                   |                  |            | 付表3  |
|                         |       | 訪問リハビリテー  | ション                                                                                                    |                      |           |                |                                   |                  |            | 付表4  |
|                         |       | 居宅療義管理指   | 導                                                                                                    |                      |           |                |                                   |                  |            | 付表5  |
|                         | 指定居   | 通所介護      |                                                                                                    |                      |           |                |                                   |                  |            | 付表6  |
|                         | 宅サービス | 通所リハビリテー  | ・ション                                                                                                    |                      |           |                |                                   |                  |            | 付表7  |
|                         |       | 短期入所生活介   | 護                                                                                                    |                      |           |                |                                   |                  |            | 付表8  |
|                         |       | 短期入所療養介   | 護                                                                                                    |                      |           |                |                                   |                  |            | 付表9  |
|                         |       | 特定施設入居者   | 生活介護                                                                                                    |                      |           |                |                                   |                  |            | 付表10 |
| 皆定(許<br>可)を受            |       | 福祉用具貸与    |                                                                                                    |                      |           |                |                                   |                  |            | 付表11 |
| ナようと<br>まろ事業            |       | 特定福祉用具販   | 売                                                                                                    |                      |           |                |                                   |                  |            | 付表12 |
| , シ事来<br>所・施設           |       | 介護老人福祉施   | 設                                                                                                    |                      |           |                |                                   |                  |            | 付表13 |
| の種类員                    | 施設    | 介護老人保健施   | ii the second second s |                      |           |                |                                   |                  |            | 付表14 |
|                         |       | 介護老人保健施   | ii the second second s |                      |           |                |                                   |                  |            | 付表15 |
|                         |       | 介護予防訪問入   | 浴介護                                                                                                    |                      |           |                |                                   |                  |            | 付表2  |
|                         |       | 介護予防訪問介   | 護                                                                                                    |                      |           |                |                                   |                  |            | 付表3  |
|                         |       | 介護予防訪問リ   | ハビリテーション                                                                                                    |                      |           |                |                                   |                  |            | 付表4  |
|                         |       | 介護予防居宅療   | 義管理指導                                                                                                    |                      |           |                |                                   |                  |            | 付表5  |
|                         |       | 介護予防通所リ   | ハビリテーション                                                                                                    |                      |           |                |                                   |                  |            | 付表7  |
|                         |       | 介護予防短期入   | 所生活介護                                                                                                    |                      |           |                |                                   |                  |            | 付表8  |
|                         |       | 介護予防短期入   | 所療養介護                                                                                                    |                      |           |                |                                   |                  |            | 付表9  |
|                         |       | 介護予防特定施   | 設入居者生活介護                                                                                                    |                      |           |                |                                   |                  |            | 付表10 |
|                         |       | 介護予防福祉用   | 具貸与                                                                                                    |                      |           |                |                                   |                  |            | 付表11 |
|                         |       | 介護予防福祉用   | 具貸与                                                                                                    |                      |           |                |                                   |                  |            | 付表12 |

|                                           | フリガナ                                                                                                    | ****                                                                                                    |             |                 |                                                             |            |        |           |
|-------------------------------------------|----------------------------------------------------------------------------------------------------|----------------------------------------------------------------------------------------------------|-------------|-----------------|-------------------------------------------------------------|------------|--------|-----------|
|                                           | 名称                                                                                                    | ****                                                                                                    |             |                 |                                                             |            |        |           |
| 事業所                                       | 主たる事業所の所在地                                                                                                    | 郵便番号                                                                                                    | ****        | 住主列行            | ****                                                        |            |        |           |
|                                           | 連絡先                                                                                                    | 電話番号                                                                                                    | ****        | FAX番号           | ****                                                        |            | E-MAIL | * * * * * |
|                                           | フリガナ                                                                                                    | ****                                                                                                    |             |                 | 電話番号                                                        | 番号 *****   |        | * *       |
| 管理者                                       | 氏名                                                                                                    | ****                                                                                                    |             | 住所              |                                                             |            |        |           |
|                                           | 生年月日                                                                                                    | ****                                                                                                    |             |                 | the site site site                                          |            |        |           |
|                                           | 訪問介護職員等との兼<br>無                                                                                                    | 務の有                                                                                                    |             |                 |                                                             |            |        |           |
|                                           |                                                                                                    |                                                                                                    | 同一敷地内の他の事業所 | マは施設の従業者との兼務(兼務 | 際の場合記入)                                                     |            |        |           |
|                                           | 名称                                                                                                    | ****                                                                                                    |             |                 |                                                             |            |        |           |
|                                           | 兼務する職種                                                                                                    | ****                                                                                                    |             |                 |                                                             |            |        |           |
|                                           | 勤務時間帯                                                                                                    | ****                                                                                                    |             |                 |                                                             |            |        |           |
| 〇人員に関する基準                                 | の確認に必要な事項                                                                                                    |                                                                                                    |             |                 |                                                             |            |        |           |
| 従業員の職種・員数                                 |                                                                                                    |                                                                                                    |             | 訪問介護員           | 等                                                           |            |        |           |
|                                           |                                                                                                    |                                                                                                    | 専従          | 兼務              |                                                             |            |        |           |
|                                           | 常勤〈人〉                                                                                                    | * * * *                                                                                                    |             | ****            |                                                             |            |        |           |
|                                           | 非常動〈人〉                                                                                                    | ****                                                                                                    |             | ****            |                                                             |            |        |           |
|                                           | 常勤換算後の人数(人)                                                                                                    | ****                                                                                                    |             | ****            |                                                             |            |        |           |
|                                           |                                                                                                    | ****                                                                                                    |             |                 |                                                             |            |        |           |
| 利用者の推定数(人)                                | )                                                                                                    |                                                                                                    |             |                 |                                                             | 郵便番号 ***** |        | * *       |
| 利用者の推定数(人)                                | フリガナ                                                                                                    | ****                                                                                                    |             | (主所             | 郵便番号                                                        |            | ***    |           |
| 利用者の推定数(人)                                | ><br>フリガナ<br>氏名                                                                                                    | ****                                                                                                    |             | 住所              | 郵便番号<br>* * * * *                                           |            | ***    |           |
| 利用者の推定数(人)                                | ><br>フリガナ<br>氏名<br>フリガナ                                                                                                    | *****                                                                                                    |             | (主所             | 郵便番号       * * * * *       郵便番号                             |            | ***    | * *       |
| 利用者の推定数(人                                 | )<br>フリガナ<br>氏名<br>フリガナ<br>氏名                                                                                                    | *****<br>*****<br>*****<br>*****                                                                                                    |             | (主)所<br>(主)所    | 郵便番号       * * * * *       郵便番号       * * * * *             |            | ***    | * *       |
| 利用者の推定数(人)<br>サービス提供責任者<br>訪問介護事業月        | <ul> <li>フリガナ</li> <li>氏名</li> <li>フリガナ</li> <li>氏名</li> <li>所を事業所所在地以外の場所</li> </ul>                                                                                                    | *****       *****       *****       *****       *****       *****       *****                                                                                                    |             | 住所              | 郵便番号       * * * * *       郵便番号       * * * * *             |            | * * *  | * *       |
| 利用者の推定数(人)<br>サービス提供責任者<br>訪問介護事業)        | ><br>-<br>-<br>-<br>-<br>-<br>-<br>-<br>-<br>-<br>-                                                                                                    | *****       *****       *****       *****       *****       *****       *****                                                                                                    |             | (主所<br>(主所      | 郵便番号       * * * *       郵便番号       * * * * *               |            | ***    | * *       |
| 利用者の推定数(人<br>サービス提供責任者<br>訪問介護事業)         | <ul> <li>&gt; フリガナ</li> <li>氏名</li> <li>フリガナ</li> <li>氏名</li> <li>テンボナ</li> <li>氏名</li> <li>マリガナ</li> <li>(氏名)</li> </ul>                                                                              | *****       *****       *****       *****       *****       *****       *****                                                                                                    |             | 住所              | 郵便番号       *****       郵便番号       *****                     |            | ***    | * *       |
| 利用者の推定数(人)<br>サービス提供責任者<br>訪問介護事業)        | > フリガナ<br>氏名<br>フリガナ<br>氏名<br>フリガナ<br>氏名<br>マリガナ<br>氏名<br>マリガナ<br>氏名<br>マリガナ                                                                                                    | *****         *****         *****         *****         *****         *****         *****         *****         *****         *****         *****         *****         *****         *****         *****         *****         *****         *****         *****         *****         *****         *****         *****         *****         *****         *****         *****         *****         *****         *****         *****         *****         *****         *****         *****         *****         *****         *****         *****         *****         *****         *****         *****         *****         *****         *****         *****         *****         *****      *****         ***** | ****        | 住所<br>住所        | 郵便番号         * * * * *         郵便番号         * * * * *       |            | ***    | * *       |
| 利用者の推定数(人<br>サービス提供責任者<br>訪問介護事業)<br>事業所  | <ul> <li>&gt; フリガナ</li> <li>氏名</li> <li>フリガナ</li> <li>氏名</li> <li>フリガナ</li> <li>氏名</li> <li>フリガナ</li> <li>氏名</li> <li>フリガナ</li> <li>氏名</li> <li>アレガテ</li> <li>長名</li> <li>アレガテ</li> <li>原在地</li> </ul> | *****         *****         *****         *****         *****         *****         *****         *****         *****         *****         *****         *****         *****         *****         *****         *****         *****         *****         *****         *****         *****         *****         *****                                                                                                            | ****        | 住所              | 郵便番号         *****         郵便番号         *****         ***** |            | ***    | * *       |
| 利用者の推定数(人)<br>サービス提供責任者<br>訪問介護事業)<br>事業所 | > フリガナ<br>氏名<br>フリガナ<br>氏名<br>フリガナ<br>氏名<br>マリガナ<br>氏名<br>マリガナ<br>氏名<br>アリガナ<br>「<br>天本事業所所在地以外の場所<br>「<br>アレガナ<br>氏名                                                                                  | *****         *****         *****         *****         *****         *****         *****         *****         *****         *****         *****         *****         *****         *****         *****         *****         *****         *****         *****         *****         *****         *****         *****         *****         *****         *****         *****         *****         *****         *****         *****         *****         *****         *****         *****         *****         *****         *****         *****         *****         *****         *****         *****         *****         *****         *****         *****         *****         *****      *****         ***** | ****        | 住所              | 郵便番号         *****         郵便番号         *****         FAX番号 | ****       | ***    | * *       |

| • 付表4:訪 | 問看護                      |                                                |
|---------|--------------------------|------------------------------------------------|
| 付表9:短   | 期入居者生活介護                 |                                                |
| 添付ファィ   | "ル一覧                     |                                                |
| 付表1     |                          |                                                |
|         | 添付書類                     | ファイル名                                          |
| 1       | 登録事項証明書又は条例等             | <u>* * * * * pdf</u>                           |
| 2       | 従業者の勤務体制及び勤務形態一覧表        | <u>* * * * * × × × × × × × × × × × × × × ×</u> |
| 3       | サービス提供責任者の経歴             | <u>* * * * * x x xlsx</u>                      |
| 4       | 平明図                      | <u>* * * * * pdf</u>                           |
| 5       | 運営規程                     | <u>****</u>                                    |
| 6       | 利用者からの苦情を処理するために講ずる措置の概要 | <u>****</u>                                    |

### 付表4

|   | 添付書類                     | ファイル名                  |
|---|--------------------------|------------------------|
| 1 | 登録事項証明書又は条例等             | <u>* * * * * † pdf</u> |
| 2 | 従業者の動務は制及び動務形態一覧表        | <u>******</u>          |
| 3 | サービス提供責任者の経歴             | <u>******</u>          |
| 4 | 平的月区                     | <u>* * * * pdf</u>     |
| 5 | 運営規程                     | <u>****</u>            |
| 6 | 利用者からの苦情を処理するために講ずる措置の概要 | <u>****</u>            |

#### 付表9

|   | 添付書類                     | ファイル名                 |
|---|--------------------------|-----------------------|
| 1 | 登録事項証明書又は条例等             | <u>* * * * * pdf</u>  |
| 2 | 従業者の勤務体制及び勤務形態一覧表        | <u>*****</u>          |
| 3 | サービス提供責任者の経歴             | <u>* * * * × xlsx</u> |
| 4 | 平印度                      | <u>* * * * * pdf</u>  |
| 5 | 運営規程                     | <u>****</u>           |
| 6 | 利用者からの苦情を処理するために講ずる措置の概要 | <u>****</u>           |

#### 加算に関する届出書類アップロード

|   | 添付書類                                    | ファイル名                |                                         |
|---|-----------------------------------------|----------------------|-----------------------------------------|
| 1 | * * * * * * * * * * *                   | <u>* * * * * pdf</u> | * * * * * * * * * * * * * * * * * * * * |
| 2 | * * * * * * * * * * * * * * * * * * * * | <u>* * * * * pdf</u> | * * * * * * * * * * * * * * * * * * * * |

#### 他法制度に基づく届出書類アップロード

|   | 添付書類                                    | ファイル名              |                                         |
|---|-----------------------------------------|--------------------|-----------------------------------------|
| 1 | * * * * * * * * * * *                   | <u>* * * * pdf</u> | * * * * * * * * * * * * * * * * * * * * |
| 2 | * * * * * * * * * * * * * * * * * * * * | <u>* * * * pdf</u> | * * * * * * * * * * * * * * * * * * *   |

申請内容ダウンロード

戻る

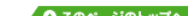

| - 1 | Comvright @ Ministry of Health Labour and Wolfare, All Dight researed   |  |
|-----|-------------------------------------------------------------------------|--|
| - 1 | Copyright & Ministry of Fleatin, Labour and Wenare, All Right reserved. |  |
|     |                                                                         |  |

# 【受付開始登録画面】

| ↑護サービス帽             | 青報指定申請システム<br>○ む問合せ先 ○ ヘルブ ○ ユーザ情報 ○ ご利用条件 ○                           | <u> 12</u> |
|---------------------|-------------------------------------------------------------------------|------------|
| (ニュー > 申請届出受付手      | <u>手続一覧</u> > 受付開始登録                                                    |            |
| 受付開始登録              |                                                                         |            |
| ステータス:受付中<br>● 申請情報 | 受付開始者:- 受付結果登録者:- 受付結果登録日:-                                             |            |
| 申請番号                | *****         申請預別         *****         申請日         *****              |            |
| 申請施設サービス            | ****                                                                    |            |
| 法人名                 | ****                                                                    |            |
| 事業所名                | ****                                                                    |            |
| 申請者                 | ****                                                                    |            |
| ● 受付開始情報            | 台帳連携用ファイルダウンロード 申請内容ダウンロード 申請詳細                                         |            |
|                     | 受付開始並錄日<br>受付開始者                                                        |            |
|                     | 40xE                                                                    |            |
|                     | 受付開始登録 戻る                                                               |            |
|                     | ٥ دەم- ي                                                                | 0017       |
|                     | Copyright © Ministry of Health, Labour and Welfare, All Right reserved. |            |
|                     |                                                                         |            |

# 【受付開始詳細画面】

| ·誰サ—ビス                  | ∇情報指定由請シス=           | F /\          |                |                     |    |               |                |  |
|-------------------------|----------------------|---------------|----------------|---------------------|----|---------------|----------------|--|
|                         |                      | -             |                | <ul> <li></li></ul> |    | <u> ユーザ情報</u> | ▶ <u>ご利用条件</u> |  |
| <u>:</u> > <u>申請届出受</u> | <u>2付手続</u> > 受付開始詳細 |               |                |                     |    |               |                |  |
| 受付開始詳                   | Éâ                   |               |                |                     |    |               |                |  |
| ステータス <b>:受</b> 付       | 中 受付開始者:〇〇〇 受付開      | 始登録日:00/00/00 | O 受付結果登録者:- 受付 | 結果登録日:-             |    |               |                |  |
| ● 申請情報                  |                      |               |                |                     |    |               |                |  |
| 申請番号                    | * * * * *            | 申請種別          | * * * * *      | 申                   | 清日 | ****          | *              |  |
|                         | ****                 |               |                |                     |    | 1             |                |  |

|       | * * * *   |                                         |          |
|-------|-----------|-----------------------------------------|----------|
| 申請者   | * * * * * |                                         |          |
| 受付開始情 | Ŕ         | 台帳連携用ファイルダウンロード 申請内容ダウンロード              | 申請詳細     |
|       | 受付開始登録日   | * * * *                                 |          |
|       | 受付開始者     | * * * * *                               |          |
|       |           | *************************************** | \$<br>// |
|       |           |                                         |          |

## 【受付結果入力画面】

| _ < <del></del>                                                                                                    | <u>続</u> > 受付結果入力                                                                                                    |                                                                                                    |                                                                                                    |                                         |                                                                                                    |                             |                |           |          |
|----------------------------------------------------------------------------------------------------|----------------------------------------------------------------------------------------------------|----------------------------------------------------------------------------------------------------|----------------------------------------------------------------------------------------------------|-----------------------------------------|----------------------------------------------------------------------------------------------------|-----------------------------|----------------|-----------|----------|
| 巴什姓甲丁韦                                                                                                    |                                                                                                    |                                                                                                    |                                                                                                    |                                         |                                                                                                    |                             |                |           |          |
| 文刊柏木八刀                                                                                                    |                                                                                                    |                                                                                                    |                                                                                                    |                                         |                                                                                                    |                             |                |           |          |
| ステータス:受付中 🛉                                                                                                    | 受付開始者:〇〇〇                                                                                                    | )受付開始登録                                                                                                    | 禄日:00/00/00                                                                                                    | O 受付結果登録者:C                             | OO 受付結果登                                                                                                    | 録日:00/00/                   | 00             |           |          |
| 申請番号                                                                                                    | * * * * *                                                                                                    |                                                                                                    | 申諸種別                                                                                                    | * * * * *                               |                                                                                                    | 申請日                         | ***            | * * *     |          |
| 申請施設サービス                                                                                                    | ****                                                                                                    |                                                                                                    |                                                                                                    |                                         |                                                                                                    |                             |                |           |          |
| 法人名                                                                                                    | ****                                                                                                    |                                                                                                    |                                                                                                    |                                         |                                                                                                    |                             |                |           |          |
| 事業所名                                                                                                    | ****                                                                                                    |                                                                                                    |                                                                                                    |                                         |                                                                                                    |                             |                |           |          |
| 申請者                                                                                                    | ****                                                                                                    |                                                                                                    |                                                                                                    |                                         |                                                                                                    |                             |                |           |          |
|                                                                                                    |                                                                                                    |                                                                                                    |                                                                                                    |                                         |                                                                                                    |                             |                |           |          |
|                                                                                                    |                                                                                                    | 台帳連掛                                                                                                    | 隽用ファイルダ                                                                                                    | ウンロード                                   | 申請内                                                                                                    | 容ダウンロー                      | ۲              | 申請詳       | 自細       |
| 受付開於情報                                                                                                    |                                                                                                    |                                                                                                    |                                                                                                    |                                         |                                                                                                    |                             |                |           |          |
| 受付開始登録日                                                                                                    | ****                                                                                                    | ĸ                                                                                                    |                                                                                                    |                                         | 受付開始者                                                                                                    | * *                         | * * *          |           |          |
|                                                                                                    | · · · · · · · · · · · · · · · · · · ·                                                                                                    |                                                                                                    |                                                                                                    |                                         |                                                                                                    |                             |                |           |          |
|                                                                                                    |                                                                                                    |                                                                                                    |                                                                                                    |                                         |                                                                                                    |                             |                | 受付盟始請     | É細       |
|                                                                                                    |                                                                                                    |                                                                                                    |                                                                                                    |                                         |                                                                                                    |                             |                |           | гин      |
| <u>来</u> 什姓国取?]                                                                                                    |                                                                                                    |                                                                                                    |                                                                                                    |                                         |                                                                                                    |                             |                |           |          |
| <ul> <li>マリ結未収込</li> <li>業所台嶋管理シフラ</li> </ul>                                                                                                    | -ムで出力した受付4                                                                                                    | 果を取り込んでる                                                                                                    | 登録したい場合には                                                                                                    | 下よりファイルを選択時「                            | 事業所台嶋結里取る                                                                                                    | 入 を押」,て/ださい                 | (取込内容が         | 各項日にプロセム  | 小さわます    |
| P オペクリ ロッズ 目 F型ン 人 フ<br>マップロード コーズ J いぼ Ho                                                                                                    |                                                                                                    | ファイルを選切                                                                                                    | 選択されていませく                                                                                                    | みマファコルで)悪!(灯胶                           | デオの「「「「「「「」」」                                                                                                    | たって170 しくにさい。<br>表示 事業部会##3 |                | 古 祝日にノリで) | /re1189. |
| アッフロートファイル選択<br>                                                                                                    |                                                                                                    | ノアイルを進択                                                                                                    |                                                                                                    |                                         | [F]]kk                                                                                                    |                             | 百采以込           |           |          |
|                                                                                                    |                                                                                                    |                                                                                                    |                                                                                                    |                                         |                                                                                                    |                             |                |           |          |
| 文门11結果(王14)<br>受付結果登録日                                                                                                    |                                                                                                    |                                                                                                    |                                                                                                    | 受付結果                                    |                                                                                                    |                             |                | ~         |          |
| 2011 1 0 0 2 1 2 2 2 2 4 C                                                                                                    |                                                                                                    |                                                                                                    |                                                                                                    | ~~~~~~~~~~~~~~~~~~~~~~~~~~~~~~~~~~~~~~~ |                                                                                                    |                             |                |           |          |
| 受付結果登録者                                                                                                    |                                                                                                    |                                                                                                    |                                                                                                    |                                         |                                                                                                    |                             |                |           |          |
| 受付結果登録者                                                                                                    |                                                                                                    |                                                                                                    |                                                                                                    |                                         |                                                                                                    |                             |                |           |          |
| 受付結果登録者<br>事業者に通知するコメント                                                                                                    |                                                                                                    |                                                                                                    |                                                                                                    |                                         |                                                                                                    |                             |                |           |          |
| 受付結果登録者<br>事業者に通知するコメント<br>指定権者内部用の引継き<br>〈事業者には非公表・非道                                                                                                    | 「<br>、<br>「<br>ぎ用等のコメント」<br>●知)                                                                                                    |                                                                                                    |                                                                                                    |                                         |                                                                                                    |                             |                |           |          |
| 受付結果登録者<br>事業者に通知するコメント<br>指定権者内部用の引継き<br>〈事業者には非公表・非述                                                                                                    | 「<br>「<br>「<br>用等のコメント<br>通知)                                                                                                    |                                                                                                    |                                                                                                    |                                         |                                                                                                    |                             |                |           |          |
| 受付結果登録者<br>事業者に通知するコメント<br>指定権者内部用の引継ぎ<br>(事業者)コは非公表・非対<br><b>受付結果情報(詳</b> )<br>第1号様式                                                                                                    | 「     「     「     「     「     「     「     「     「     「     「     「     「     「     「     「     」     「     」     「     」     「     」     「     」     「     」     「     」     「     」     「     」     「     」     「     」     「     」     「     」     「     」     「     」     「     」     「     」     「     」     「     」     「     」     「     」     「     」     「     」     「     」     「     」     「     」     「     」     「     」     「     」     「     」     「     」     「     」     「     」     「     」     「     」     「     」     「     」     「     」     「     」     「     」     「     」     「     」     「     」     「     」     「     」     「     」     「     」     「     」     「     」     「     」     「     」     「     」     「     」     「     」     「     」     「     」     「     」     「     」     「     」     「     」     「     」     「     」     「     」     「     」     「     」     「     」     「     」     「     」     「     」     「     」     「     」     「     」     「     」     「     」     「     」     「     」     「     」     「     」     「     」     「     」     「     」     「     」     「     」     「     」     「     」     「     」     「     」     「     」     「     」     「     」     「     」     「     」     「     「     」     「     」     「     」     「     」     「     」     「     」     「     」     「     」     「     」     「     」     「     」     「     」     「     」     「     」     「     」     「     」     「     」     「     」     「     」     「     」     「     」     「     」     「     」     「     」     「     」     「     」     「     」     「     」     「     」     「     」     「     「     」     「     」     「     「     「     「     「     「     「     「     「     「     「     「     「     「     「     「     」     「     「     「     「     「     「     」     「     「     「     「     「     「     「     「     「     「     「     「     「     「     「     「     「     「     「     「     「     「     「     「     「     「     「     「     「     「     「     「     「     「     「     「     「     「     「     「     「     「     「     「     「     「     「     「     「     「     「 |                                                                                                    |                                                                                                    |                                         |                                                                                                    |                             |                |           |          |
| 受付結果登録者<br>事業者に通知するコメント<br>指定権者内部用の引継き<br>(事業者には非公表・非过<br><b>受付結果情報詳</b><br>第1号様式<br>申請者 <mark>皆報</mark>                                                                                                    | <ul> <li>「</li> <li>「</li> <li>「</li> <li>第月等のコメント</li> <li>「</li> <li>動知)</li> <li>細</li> </ul>                                                                                                    |                                                                                                    |                                                                                                    |                                         |                                                                                                    |                             |                |           |          |
| 受付結果登録者<br>事業者に通知するコメント<br>指定権者内部用の引継き<br>(事業者)コは非公表・非対<br><b>受付結果情報(詳)</b><br>第1号様式、<br>申請者情報<br>フリガナ                                                                                                    | · 「<br>学用等のコメント 「<br>触い)<br>細                                                                                                    |                                                                                                    |                                                                                                    |                                         |                                                                                                    |                             |                |           |          |
| 受付結果登録者<br>事業者に通知するコメント<br>指定権者内部用の引継き<br>(事業者)コは非公表・非过<br>) 受付結果情報詳<br>第1号様式<br>申請者情報<br>フリガナ<br>名称                                                                                                    | 「<br>学用等のコメント<br>通知<br>(******<br>*****                                                                                                    |                                                                                                    |                                                                                                    |                                         |                                                                                                    |                             |                |           |          |
| 受付結果登録者<br>事業者に通知するコメント<br>指定権者内部用の引継さ<br>(事業者)コは非公表・非过<br><b>受付結果情報(許)</b><br>育1号様式<br>申請者情報<br>フリガナ<br>名称                                                                                                    | *****       *****       *****       *****       *****       郵便番号: **                                                                                                    | * * *                                                                                                    |                                                                                                    |                                         |                                                                                                    |                             |                |           |          |
| 受付結果登録者<br>事業者にご通知するコメント<br>指定権者内部用の引継さ<br>(事業者)コは非公表・非辺<br>の <b>受付結果情報詳</b><br>育1号様式、<br>申請者情報<br>フリガナ                                                                                                    | ・     「       *     「       *     「       *     *       *     *       *     *       *     *       *     *       *     *       *     *       *     *       *     *       *     *       *     *       *     *                                                                                                    | * * *                                                                                                    |                                                                                                    |                                         |                                                                                                    |                             |                |           |          |
| 受付結果登録者<br>事業者に通知するコメント<br>指定権者内部用の引継さ<br>(事業者)コは非公表・非近<br>の受付結果情報解詳<br>育1号様式<br>フリガナ<br>名称<br>フリガナ<br>名称                                                                                                    | ・     「       *     「       *     *       ●     *       ●     *       ●     *       ●     *       ●     *       ●     *       ●     *       ●     *       ●     *       ●     *       ●     *       ●     *       ●     *       ●     *       ●     *       ●     *       ●     *       ●     *                                                                                                    | ***                                                                                                    |                                                                                                    |                                         |                                                                                                    |                             |                |           |          |
| 受付結果登録者<br>事業者にご通知するコメント<br>指定権者内部用の引継さ<br>(事業者)コは非公表・非过<br>の <b>受付結果情報詳</b><br>(1) 号様式、<br>申請者情報<br>フリガナ<br>名称<br>つりガナ                                                                                                    | ******     []       ******     []       *****     []       *****     []       *****     []       *****     []       *****     []       *****     []       *****     []       *****     []       *****     []       *****     []       *****     []       *****     []       *****     []       *****     []       *****     []       *****     []                                                                                                           | * * *                                                                                                    |                                                                                                    |                                         |                                                                                                    |                             |                |           |          |
| 受付結果登録者<br>事業者に通知するコメント<br>指定権者内部用の引継さ<br>(事業者)コは非公表・非过<br>の受付結果情報(計算)<br>第1号様式<br>日号様式<br>フリガナ<br>名称<br>フリガナ<br>名称<br>フリガナ                                                                                                    | ******     第月等のコメント     [       ******     [       ******     [       ******     第使番号: ***       第使番号: ***     [       ******     [       *****     [       *****     [       *****     [       *****     [       *****     [       *****     [       *****     [       *****     [                                                                                                    | * * *                                                                                                    |                                                                                                    |                                         |                                                                                                    |                             |                |           |          |
| 受付結果登録者<br>事業者に通知するコメント<br>指定権者内部用の引継き<br>(事業者には非公表・非过<br><b>受付結果情報詳</b><br>第1号様式<br>申請者情報<br>フリガナ<br>名称<br>フリガナ<br>名称<br>フリガナ<br>名称                                                                                                    | ******     ()       ******     ()       御知)     ()       ******     ()       ******     ()       ******     ()       ******     ()       *****     ()       *****     ()       *****     ()       *****     ()       *****     ()       *****     ()       *****     ()       *****     ()       *****     ()       *****     ()       *****     ()       *****     ()                                                                                                    | * * *                                                                                                    |                                                                                                    |                                         |                                                                                                    |                             |                |           |          |
| 受付結果登録者       事業者にご通知するコメント       指定権者内部用の引組さ<br>(事業者には非公表・非近<br>の)<br>受付結果情報(計算)       受付結果情報(許)       第1号様式       申請者情報       フリガナ       名称       フリガナ       名称       フリガナ       名称       フリガナ       名称       フリガナ       名称                                                                                                    | ******     (二)       *****     (二)       (1)     (1)       (1)     (1)       (1)     (1)       (1)     (1)       (1)     (1)       (1)     (1)       (1)     (1)       (1)     (1)       (1)     (1)       (1)     (1)       (1)     (1)       (1)     (1)       (1)     (1)       (1)     (1)       (1)     (1)       (1)     (1)       (1)     (1)       (1)     (1)       (1)     (1)       (1)     (1)       (1)     (1)       (1)     (1)       (1)     (1)       (1)     (1)       (1)     (1)       (1)     (1)       (1)     (1)       (1)     (1)       (1)     (1)       (1)     (1)       (1)     (1)       (1)     (1)       (1)     (1)       (1)     (1)       (1)     (1)       (1)     (1)       (1)     (1)       (1)     (1)       (1)     (1)       (1)                                                                                                    | * * *                                                                                                    |                                                                                                    |                                         |                                                                                                    |                             |                |           |          |
| 受付結果登録者<br>事業者に通知するコメント<br>指定権者内部用の引継さ<br>(事業者)コは非公表・非过<br><b>受付結果情報詳</b><br>第1号様式、<br>申請者情報<br>フリガナ<br>名称<br>フリガナ<br>名称                                                                                                    | ・     ・       「     ・       ()     ・       ()     ・       ()     ・       ()     ・       ()     ・       ()     *       ()     *       ()     *       ()     *       ()     *       ()     *       ()     *       ()     *       ()     *       ()     *       ()     *       ()     *       ()     *       ()     *       ()     *       ()     *       ()     *       ()     *       ()     *       ()     *       ()     *       ()     *       ()     *       ()     *       ()     *       ()     *       ()     *       ()     *       ()     *       ()     *       ()     *       ()     *       ()     *       ()     *       ()     *       ()     *       ()     *       () <td>* * *<br/>* * *<br/>* * *</td> <td>百万四丁オゴ</td> <td></td> <td>TT域</td> <td></td> <td></td> <td></td> <td></td>                                                                                                    | * * *<br>* * *<br>* * *                                                                                                    | 百万四丁オゴ                                                                                                    |                                         | TT域                                                                                                    |                             |                |           |          |
| 受付結果登録者<br>事業者にご通知するコメント<br>指定権者内部用の引組起<br>(事業者には非公表・非近<br>の<br>受付結果情報部<br>の<br>し<br>が<br>日<br>号様式、<br>日<br>日<br>者<br>指<br>つ<br>し<br>ガナ<br>名称<br>こ<br>こ<br>つ<br>リガナ<br>名称<br>こ<br>こ<br>の<br>ガ<br>、<br>、<br>、<br>、<br>、<br>、<br>、<br>、<br>、<br>、<br>、<br>、<br>、                                                                                                    | ******     ()       ******     ()       ******     ()       ******     ()       ******     ()       ******     ()       ******     ()       ******     ()       ******     ()       ******     ()       ******     ()       ******     ()       ******     ()       ******     ()       ******     ()       ******     ()       ******     ()       ******     ()       ******     ()       ******     ()       ******     ()       ******     ()       ******     ()       ******     ()       ******     ()       ******     ()       ******     ()       ******     ()       *****     ()       *****     ()       *****     ()       ****     ()       ****     ()       ****     ()       ****     ()       ****     ()       ****     ()       ****     ()       ****     ()       ****     ()       **** <td>* * * *<br/>* * * *</td> <td>ВЪБДЧ]<br/>« * * *</td> <td></td> <td></td> <td></td> <td></td> <td></td> <td></td>                                                                                                    | * * * *<br>* * * *                                                                                                    | ВЪБДЧ]<br>« * * *                                                                                                    |                                         |                                                                                                    |                             |                |           |          |
| 受付結果登録者<br>事業者に通知するコメント<br>指定権者内部用の引組<br>(事業者)コは非公表・非近<br>の<br>受付結果情報<br>目号様式、<br>日号様式、<br>口<br>フリガナ<br>名称<br>フリガナ<br>名称<br>こ<br>こ<br>の<br>、<br>、<br>、<br>、<br>、<br>、<br>、<br>、<br>、<br>、<br>、<br>、<br>、                                                                                                    | ******     ******       ******     ******       ******     ******       ******     ******       ******     ******       ******     ******       ******     ******       ******     ******       ******     ******       ******     ******       ******     ******       ******     ******       ******     ******                                                                                                    | * * * *<br>* * * *<br>* * *<br>* * *<br>*<br>* * *                                                                                       | 86m141<br>* * * *                                                                                                    |                                         |                                                                                                    |                             |                |           |          |
| 受付結果登録者<br>事業者に通知するコメント<br>指定権者内部用の引継さ<br>(事業者には非公表・非过<br>の<br>受付結果情報部<br>つしガナ<br>名称<br>つしガナ<br>名称<br>こし、ガナ<br>名称<br>主たる事務所の所在地                                                                                                    | 第月等のコメント<br>御知)     「       第月等のコメント<br>御知)     「       第二     ******       第二     ******       第一     ******       第一     ******       第一     *****       第一     *****       第一     *****       第一     *****       第一     *****       第一     *****       第一     *****       第一     *****       第10日     *****       第10日     ****       第10日     *****       第     *****       第     *****       ****     ******       ****     *******       *****     ******                                                                                                    | * * * *<br>* * * *<br>* * * *<br>* * *<br>* * *                                                                                          | 君Gem T オ 寸<br>* * * * *                                                                                                    |                                         |                                                                                                    |                             |                |           |          |
| 受付結果登録者<br>事業者に通知するコメント<br>指定権者内部用の引組<br>(事業者)コは非公表・非近<br>の受付結果情報(計)<br>第1号様式、<br>申請者情報<br>フリガナ<br>名称<br>フリガナ<br>名称<br>この<br>この<br>この<br>この<br>二の<br>二の<br>二の<br>二の<br>二の<br>二の<br>二の<br>二の<br>二の<br>二                                                                                                    | ·     ·     ·     ·     ·     ·     ·     ·     ·     ·     ·     ·     ·     ·     ·     ·     ·     ·     ·     ·     ·     ·     ·     ·     ·     ·     ·     ·     ·     ·     ·     ·     ·     ·     ·     ·     ·     ·     ·     ·     ·     ·     ·     ·     ·     ·     ·     ·     ·     ·     ·     ·     ·     ·     ·     ·     ·     ·     ·     ·     ·     ·     ·     ·     ·     ·     ·     ·     ·     ·     ·     ·     ·     ·     ·     ·     ·     ·     ·     ·     ·     ·     ·     ·     ·     ·     ·     ·     ·     ·     ·     ·     ·     ·     ·     ·     ·     ·     ·     ·     ·     ·     ·     ·     ·     ·     ·     ·     ·     ·     ·     ·     ·     ·     ·     ·     ·     ·     ·     ·     ·     ·     ·     ·     ·     ·     ·     ·     ·     ·     ·     ·     ·     ·     ·     · </td <td>* * * *<br/>* * * *<br/>* * * *<br/>* * *<br/>* * *<br/>*<br/>* * *<br/>*<br/>*<br/>*<br/>*<br/>*<br/>*<br/>*<br/>*<br/>*<br/>*<br/>*<br/>*<br/>*<br/>*<br/>*</td> <td></td> <td></td> <td>町城         *****         FAX番号</td> <td></td> <td>* *</td> <td></td> <td></td>                                                                                                    | * * * *<br>* * * *<br>* * * *<br>* * *<br>* * *<br>*<br>* * *<br>*<br>*<br>*<br>*<br>*<br>*<br>*<br>*<br>*<br>*<br>*<br>*<br>*<br>*<br>* |                                                                                                    |                                         | 町城         *****         FAX番号                                                                                                    |                             | * *            |           |          |
| 受付結果登録者<br>事業者に通知するコメント<br>指定権者内部用の引継程<br>(事業者には非公表・非近<br>の<br>受付結果情報部<br>つしガナ<br>名称<br>つしガナ<br>名称<br>こつしガナ<br>名称<br>こつしガナ<br>名称<br>二、<br>二、<br>二、<br>本、<br>、<br>、<br>、<br>、<br>、<br>、<br>、<br>、<br>、<br>、<br>、<br>、<br>、                                                                                                    | ····································                                                                                                    | * * * *<br>* * * *<br>* * *<br>* * *<br>*<br>* * *<br>*<br>*<br>*<br>*<br>*<br>*<br>*                                                    | <pre> 8 * *</pre>                                                                                                    |                                         | ■<br>■<br>■<br>■<br>■<br>■<br>■<br>■<br>■<br>■<br>■<br>■<br>■<br>■                                                                                                    |                             |                |           |          |
| 受付結果登録者<br>事業者にご通知するコメント<br>指定権者内部用の引組起<br>(事業者には非公表・非近<br>の<br>受付結果情報の詳<br>の<br>一<br>の<br>ガナ<br>名称<br>つ<br>しガナ<br>名称<br>つ<br>しガナ<br>名称<br>こ<br>の<br>で<br>、<br>の<br>、<br>の<br>の<br>の<br>、<br>の<br>の<br>の<br>の<br>の<br>の<br>の<br>の<br>の<br>の<br>の<br>の<br>の                                                                                                    | ******     [       ******     [       ******     [       ******     [       ******     [       ******     [       ******     [       *****     [       *****     [       *****     [       *****     [       *****     [       *****     [       *****     [       *****     [       *****     [       *****     [       *****     [       *****     [       *****     [       *****     [       *****     [       *****     [       *****     [       *****     [       *****     [       *****     [       *****     [       *****     [       *****     [       *****     [       *****     [       *****     [       *****     [       *****     [       *****     [       *****     [       *****     [       *****     [       *****     [       ******     [       ******                                                                                                    | ***<br>***<br>***<br>***<br>***<br>***<br>***                                                                                            | 80000000000000000000000000000000000000                                                                                                    |                                         | 町城<br>*****<br>FAX番号                                                                                                    |                             | <pre>k *</pre> |           |          |
| 受付結果登録者<br>事業者に通知するコメント<br>指定権者内部用の引組程<br>(事業者には非公表・非近<br>の 受付結果情報<br>目 号様式、<br>申請者情報<br>つリガナ<br>名称<br>つリガナ<br>名称<br>こつ<br>フリガナ<br>名称<br>こつ<br>こつ<br>二<br>一<br>二<br>一<br>二<br>一<br>二<br>一<br>二<br>二<br>二<br>二<br>二<br>二<br>二<br>二<br>二<br>二<br>二<br>二<br>二                                                                                                    | ******     ******       ******     ******       ******     ******       ******     ******       ******     ******       ******     ******       ******     ******       ******     ******       ******     ******       ******     ******       ******     ******       ******     ******       ******     ******       ******     ******       ******     ******       ******     ******       ******     ******       ******     ******       ******     ******       ******     ******       *****     ******       *****     ******       *****     ******       *****     ******       *****     ******       *****     ******       ****     ******       ****     ******       ****     ******       ****     ******       ****     *****       ****     *****       ****     *****       ****     *****       ****     *****       ****     *****       ****     *******                                                                                                    | * * * *<br>* * * *<br>* * *<br>* * *<br>*<br>* * *<br>*<br>*<br>*<br>*<br>*<br>*<br>*<br>*<br>*                                          |                                                                                                    |                                         | 町城         *****         FAX番号         名:                                                                                                    | *                           | <pre>k *</pre> |           |          |
| 受付結果登録者<br>事業者に通知するコメント<br>指定権者内部用の引組起<br>(事業者には非公表・非辺<br>の<br>受付結果情報部<br>つりガナ<br>名称<br>つりガナ<br>名称<br>こつ<br>フリガナ<br>名称<br>こつ<br>二<br>二<br>二<br>二<br>二<br>二<br>二<br>二<br>二<br>二<br>二<br>二<br>二                                                                                                    | ******     ******       ******     ******       ******     ******       ******     ******       ******     ******       ******     ******       ******     ******       ******     ******       ******     ******       ******     ******       ******     ******       ******     ******       ******     ******       ******     ******       ******     ******       ******     ******       ******     ******       ******     ******       ******     ******       ******     ******       ******     ******       ******     ******       ******     ******       ******     ******       ******     ******       ******     ******       ******     ******       ******     ******       ******     ******       ******     ******       ******     *******       ******     ******       ******     ******       ******     *******       ******     *******       ******     *******       ******     ********* </td <td>* * * *<br/>* * *<br/>* * *<br/>*<br/>*<br/>*<br/>*<br/>*<br/>*<br/>*<br/>*<br/>*<br/>*</td> <td></td> <td></td> <td>町城 (*****) 下AX番号 (*****) (******) (********************</td> <td></td> <td></td> <td></td> <td></td>                                                                                                    | * * * *<br>* * *<br>* * *<br>*<br>*<br>*<br>*<br>*<br>*<br>*<br>*<br>*<br>*                                                              |                                                                                                    |                                         | 町城 (*****) 下AX番号 (*****) (******) (********************                                                                                                    |                             |                |           |          |
| 受付結果登録者<br>事業者にご通知するコメント<br>指定権者内部用の引組起<br>(事業者には非公表・非近<br>の<br>受付結果情報部<br>つりガナ<br>名称<br>つりガナ<br>名称<br>つりガナ<br>名称<br>ここ<br>で<br>一<br>二<br>二<br>二<br>二<br>二<br>二<br>二<br>二<br>二<br>二<br>二<br>二<br>二                                                                                                    | ******     *       ******     *       ******     *       ******     *       ******     *       ******     *       ******     *       ******     *       ******     *       ******     *       ******     *       ******     *       ******     *       ******     *       ******     *       ******     *       ******     *       ******     *       ******     *       ******     *       ******     *       ******     *       ******     *       ******     *       ******     *       ******     *       ******     *       ******     *       ******     *       ******     *       ******     *       ******     *       ******     *       ******     *       ******     *       ******     *       ******     *       ******     *       ******     *       ******     *       ******     *                                                                                                          | * * * *<br>* * *<br>* * *<br>* * *<br>*<br>*<br>*<br>*<br>*<br>*<br>*                                                                    |                                                                                                    |                                         | 町城         *****         「FAX番号         名: ****                                                                                                    |                             |                |           |          |
| 受付結果登録者          事業者にご通知するコメント         指定権者内部用の引組担         (事業者には非公表・非近<br>(事業者には非公表・非近<br>育1号様式、         申請者情報         フリガナ         名称         フリガナ         名称         フリガナ         名称         フリガナ         名称         マリガナ         本市         「以ガナ         名称         マリガナ         名称         「以ガナ         名称         「以ガナ         名称         「以ガナ         名称         「以ガナ         名称         「以ガナ         名称         「大人、「「「」」」」」         名称         「「「」」」」         「「」」」         「「」」」         「「」」」         「「」」」         「「」」」         「「」」」         「「」」」         「「」」」         「」」         「「」」         「「」」         「」」         「」」         「」」         「」」         「」」」         「」」」         「」」         「」」         「」」 <td>····································</td> <td>* * * *<br/>* * * *<br/>* * *<br/>* * *<br/>* * *<br/>* *<br/>*<br/>*<br/>*<br/>*<br/>*<br/>*<br/>*<br/>*<br/>*<br/>*<br/>*<br/>*<br/>*</td> <td>■ 「「「」」」」</td> <td></td> <td>町城         下小城寺号         「FAX番号         名: *****</td> <td></td> <td></td> <td></td> <td></td>                                                                                                    | ····································                                                                                                    | * * * *<br>* * * *<br>* * *<br>* * *<br>* * *<br>* *<br>*<br>*<br>*<br>*<br>*<br>*<br>*<br>*<br>*<br>*<br>*<br>*<br>*                    | ■ 「「「」」」」                                                                                                    |                                         | 町城         下小城寺号         「FAX番号         名: *****                                                                                                    |                             |                |           |          |
| 受付結果登録者         事業者にご通知するコメント         指定権者内部用の引組結び、         (事業者には非公表・非近し、         第1号様式、         申請者皆輪         フリガナ         名称         フリガナ         名称         フリガナ         名称         フリガナ         名称         マリガナ         名称         マリガナ         名称         マリガナ         名称         マリガナ         名称         マリガナ         名称         マリガナ         名称         マリガナ         名称         マリガナ         名称         マリガナ         名称         マリガナ         名称         マリガナ         名称         マリガナ         名称         マリガナ         名称         マリカー         第3         第4         第4         第5         第5         第6         日本         第7         第5         日本         日本         日本 <td>******     ******       ******     ******       ******     ******       ******     ******       ******     ******       ******     ******       ******     ******       ******     ******       ******     ******       ******     ******       ******     ******       ******     ******       ******     ******       ******     ******       ******     ******       ******     ******       ******     ******       ******     ******       ******     ******       ******     ******       ******     ******       ******     ******       ******     ******       ******     ******       ******     ******       ******     ******       ******     ******       ******     ******       ******     ******       ******     ******       ******     ******       ******     ******       ******     ******       ******     ******       ******     ******       ******     ******  </td> <td>* * * *<br/>* * *<br/>* * *<br/>*<br/>* * *<br/>*<br/>*<br/>*<br/>*<br/>*<br/>*</td> <td>Bit in the second second se</td> <td></td> <td>町城         「「本本本本本本本本本本本本本本本本本本本本本本本本本本本本本本本本本本本</td> <td></td> <td><pre>k *</pre></td> <td></td> <td></td> | ******     ******       ******     ******       ******     ******       ******     ******       ******     ******       ******     ******       ******     ******       ******     ******       ******     ******       ******     ******       ******     ******       ******     ******       ******     ******       ******     ******       ******     ******       ******     ******       ******     ******       ******     ******       ******     ******       ******     ******       ******     ******       ******     ******       ******     ******       ******     ******       ******     ******       ******     ******       ******     ******       ******     ******       ******     ******       ******     ******       ******     ******       ******     ******       ******     ******       ******     ******       ******     ******       ******     ******                                                                                                          | * * * *<br>* * *<br>* * *<br>*<br>* * *<br>*<br>*<br>*<br>*<br>*<br>*                                                                    | Bit in the second second se |                                         | 町城         「「本本本本本本本本本本本本本本本本本本本本本本本本本本本本本本本本本本本                                                                                                    |                             | <pre>k *</pre> |           |          |
| 受付結果登録者         事業者に通知するコメント         指定権者内部用の引組担         (事業者には非公表・非近<br>(事業者には非公表・非近<br>育1号様式)         申請者情報         つりガナ         名称         つりガナ         名称         フリガナ         名称         フリガナ         名称         マリガナ         名称         フリガナ         名称         マリガナ         名称         マリガナ         名称         マリガナ         名称         マリガナ         名称         マリガナ         名称         マリガナ         名称         マリガナ         名称         マリガナ         名称         マリガナ         名称         マリガナ         名称         マリガナ         名称         マリガナ         スリガナ         スリガナ         スリガナ         オート         連邦会先の         スリガー         マリガー         スリガー         スリガー         スリガー         スリガー         スリガー                                                                                                    | ******     ******       ******     ******       ******     ******       ******     ******       ******     ******       ******     ******       ******     ******       ******     ******       ******     ******       ******     ******       ******     ******       ******     ******       ******     ******       ******     ******       ******     ******       ******     ******       ******     ******       ******     ******       ******     ******       ******     ******       ******     ******       ******     ******       ******     ******       ******     ******       ******     ******       ******     ******       ******     ******       ******     ******       ******     ******       ******     ******       ******     *******       ******     ******       ******     *******       ******     *******       ******     *********       ******     *********       *******     ************                                                                                                    |                                                                                                    | BPBTAT         c * * * *         c * * * *         BPBTAT         c * * * *         c * * * *                                                                                                    |                                         | Image: State of the second state of the second state of |                             |                |           |          |

| ╗┷┍  | 所在地において行う事業等の種類    | 指定(許可)申請対象事業等(該当事業を<br>選択) | 既に指定(許可)を受けている事業等(過去<br>の登録情報を基に該当事業を選択) | 指定(許可)申請をする事業等の開始予定<br>年月日 | 様式   |
|------|--------------------|----------------------------|------------------------------------------|----------------------------|------|
|      | 訪問介護               |                            |                                          | 西暦 * * * * 年 * * 月 * * 日   | 付表1  |
|      | 訪問入浴介護             |                            |                                          | 西暦     年    月   日          | 付表2  |
|      | 訪問看護               |                            |                                          | 西暦     年    月   日          | 付表3  |
|      | 訪問リハビリテーション        |                            |                                          | 西暦     年    月   日          | 付表4  |
| 指    | 居宅療養管理指導           |                            |                                          | 西暦                         | 付表5  |
| 定居宅  | 通所介護               |                            |                                          | 西暦                         | 付表6  |
| サービ  | 通所リハビリテーション        |                            |                                          | 西暦                         | 付表7  |
| ~    | 短期入所生活介護           |                            |                                          | 西暦                         | 付表8  |
|      | 短期入所療養介護           |                            |                                          | 西暦                         | 付表9  |
|      | 特定施設入居者生活介護        |                            |                                          | 西暦                         | 付表10 |
|      | 福祉用具貸与             |                            |                                          | 西暦                         | 付表11 |
|      | 特定福祉用具販売           |                            |                                          | 西暦                         | 付表12 |
|      | 介護老人福祉施設           |                            |                                          | 西暦                         | 付表13 |
| 施設   | 介護老人保健施設           |                            |                                          | 西暦                         | 付表14 |
|      | 介護医療院              |                            |                                          | 西暦                         | 付表15 |
|      | 介護予防訪問入浴介護         |                            |                                          | 西暦                         | 付表2  |
|      | 介護予防訪問看護           |                            |                                          | 西暦                         | 付表3  |
|      | 介護予防訪問リハビリテーション    |                            |                                          | 西暦                         | 付表4  |
| 指定   | 介護予防居宅療養管理指導       |                            |                                          | 西暦                         | 付表5  |
| 介護予  | 介護予防通所リハビリテーション    |                            |                                          | 西暦                         | 付表7  |
| 防サーご | 介護予防短期入所生活介護       |                            |                                          | 西暦                         | 付表8  |
| 둤    | 介護予防短期入所療養介護       |                            |                                          | 西暦                         | 付表9  |
|      | 介護予防特定施設入居者生活介護    |                            |                                          | 西暦                         | 付表10 |
|      | 介護予防福祉用具貸与         |                            |                                          | 西暦                         | 付表11 |
|      | 特定介護予防福祉用具販売       |                            |                                          | 西暦                         | 付表12 |
| 个護伯  | <b></b><br>採険事業所番号 | ****                       | (すでに指定又は許可を受け                            | ナている場合)                    |      |
| 医療相  | 戦関コード等             | ****                       | 〈保険医療機関として指定を                            | を受けている場合)                  |      |

| 尹未加                                                                                                    |                                                                                                    |                                                                                                  |                                                  |                                                                                                    |                                                                                                    |                                               |                                                                                             |  |
|----------------------------------------------------------------------------------------------------|----------------------------------------------------------------------------------------------------|--------------------------------------------------------------------------------------------------|--------------------------------------------------|----------------------------------------------------------------------------------------------------|----------------------------------------------------------------------------------------------------|-----------------------------------------------|---------------------------------------------------------------------------------------------|--|
| フリガナ                                                                                                    | * * * * *                                                                                                    |                                                                                                  |                                                  |                                                                                                    |                                                                                                    |                                               |                                                                                             |  |
| 名称                                                                                                    | ****                                                                                                    |                                                                                                  |                                                  |                                                                                                    |                                                                                                    |                                               |                                                                                             |  |
|                                                                                                    | 郵便番号: * * * *                                                                                                    | *                                                                                                |                                                  |                                                                                                    |                                                                                                    |                                               |                                                                                             |  |
|                                                                                                    | 都道府県                                                                                                    | 市区郡町村                                                                                            |                                                  | 町域                                                                                                    |                                                                                                    |                                               |                                                                                             |  |
| 所在地                                                                                                    | ****                                                                                                    | ****                                                                                             |                                                  | ****                                                                                                    | *                                                                                                    |                                               |                                                                                             |  |
|                                                                                                    | 番地以下(建物含む)                                                                                                    |                                                                                                  |                                                  |                                                                                                    |                                                                                                    |                                               |                                                                                             |  |
|                                                                                                    | ****                                                                                                    |                                                                                                  |                                                  |                                                                                                    |                                                                                                    |                                               |                                                                                             |  |
| 連絡先                                                                                                    | 電話番号                                                                                                    | ****                                                                                             |                                                  | FAX番号                                                                                                    |                                                                                                    | * * * * *                                     |                                                                                             |  |
|                                                                                                    | Email                                                                                                    | ****                                                                                             |                                                  |                                                                                                    |                                                                                                    |                                               |                                                                                             |  |
| 管理者                                                                                                    |                                                                                                    |                                                                                                  |                                                  |                                                                                                    |                                                                                                    |                                               |                                                                                             |  |
| フリガナ                                                                                                    | tz-1: *****                                                                                                    |                                                                                                  |                                                  | ×1: **                                                                                                    | ***                                                                                                    |                                               |                                                                                             |  |
| 氏名                                                                                                    | <b>效生: * * * * *</b>                                                                                                    |                                                                                                  |                                                  | 名: *:                                                                                                    | * * * *                                                                                                    |                                               |                                                                                             |  |
| 生年月日                                                                                                    | 西暦     年                                                                                                    | 月日日                                                                                              |                                                  |                                                                                                    |                                                                                                    |                                               |                                                                                             |  |
|                                                                                                    | 郵便番号: * * * *                                                                                                    | *                                                                                                |                                                  |                                                                                                    |                                                                                                    |                                               |                                                                                             |  |
|                                                                                                    | 都道府県                                                                                                    | 市区郡町村                                                                                            |                                                  | 町域                                                                                                    |                                                                                                    |                                               |                                                                                             |  |
| 住所                                                                                                    | * * * * *                                                                                                    | ****                                                                                             |                                                  | ****                                                                                                    | *                                                                                                    |                                               |                                                                                             |  |
|                                                                                                    |                                                                                                    |                                                                                                  |                                                  |                                                                                                    |                                                                                                    |                                               |                                                                                             |  |
|                                                                                                    | ****                                                                                                    |                                                                                                  |                                                  |                                                                                                    |                                                                                                    |                                               |                                                                                             |  |
| 訪問介護職員等との兼務の<br>有無                                                                                                    | ◎有○                                                                                                    | 無                                                                                                |                                                  |                                                                                                    |                                                                                                    |                                               |                                                                                             |  |
| 同一敷地内の他の事業所                                                                                                    | 又 名称                                                                                                    | ****                                                                                             |                                                  |                                                                                                    |                                                                                                    |                                               |                                                                                             |  |
| 井松野小洋業よし小海欧/                                                                                                    | 'state                                                                                                    |                                                                                                  | ****                                             |                                                                                                    |                                                                                                    |                                               |                                                                                             |  |
| る施設のルビ来者との兼務へ<br>務の場合記入)                                                                                                    | <ul> <li><sup>兼</sup><br/>兼務する職種         及び勤務時間等     </li> </ul>                                                                                                    | ****                                                                                             |                                                  |                                                                                                    |                                                                                                    |                                               |                                                                                             |  |
| 3.mag(のル2米音との兼79)<br>務の功場合記入)                                                                                                    | 兼 兼務する職種<br>及び勤務時間等                                                                                                    | ****                                                                                             | זער                                              |                                                                                                    |                                                                                                    |                                               |                                                                                             |  |
| 3.施設の70年来省との東部、<br>務の場合記入><br>の人員に関する基準の皆                                                                                                    | <ul> <li>業務する職種<br/>及び勤務時間等</li> <li>2000</li> <li>2000&lt;</li></ul> | ****                                                                                             | +∪×⊏                                             | 訪問介                                                                                                    | 護員等                                                                                                    |                                               |                                                                                             |  |
| 3.施設の加集者との兼持、<br>務の場合記入)<br>の人員に関する基準の間<br>従業員の職種・員数                                                                                                    | <ul> <li>業務する職種</li> <li>及び勤務時間等</li> <li>経辺に必要な事項</li> </ul>                                                                                                    | ****                                                                                             | コメント                                             | 訪問介                                                                                                    | 護員等                                                                                                    | · · · · · · · · · · · · · · · · · · ·         | 93                                                                                          |  |
| 13施設の応集者との兼持、<br>務の場合記入>                                                                                                    | <ul> <li>業務する職種<br/>及び勤務時間等</li> <li>経辺に必要な事項</li> <li>浴勤(人)</li> </ul>                                                                                                    | ****                                                                                             | コメント<br>専従                                       | 訪問介                                                                                                    |                                                                                                    | ·<br>·<br>·<br>·<br>·                         | 19<br>19                                                                                    |  |
| 13施設の70年来者との兼持、<br>務の場合記入>                                                                                                    | <ul> <li>業務する職種<br/>及び勤務時間等</li> <li>経営に必要な事項</li> <li>学勤(人)</li> <li>非労動(人)</li> </ul>                                                                                                    | ****                                                                                             | コンント                                             | 訪問介                                                                                                    |                                                                                                    | ·<br>·<br>· · · · · · · · · · · · · · · · · · | 255                                                                                         |  |
| 13施設の加速者との兼持、<br>務の場合記入>                                                                                                    | <ul> <li>業務する職種<br/>及び勤務時間等</li> <li>建設に必要な事項</li> <li>常勤(人)</li> <li>非常勤(人)</li> </ul>                                                                                                    | ****                                                                                             | コメント<br>専従                                       | 訪問介                                                                                                    | 護員等<br>* * * * * *<br>* * * * *                                                                                                    | ·<br>·<br>· · · · · · · · · · · · · · · · · · | P29                                                                                         |  |
| 3.施設の応集者200策務、<br>務の場合記入><br>○人員に関する基準の研<br>従業員の職種・員数<br>新知識者、                                                                                                    | <ul> <li>業務する職種<br/>及び勤務時間等</li> <li>(人)</li> <li>非常勤(人)</li> <li>常勤(人)</li> </ul>                                                                                                    | ****<br>*****<br>*****<br>*****<br>*****                                                         | コメント                                             | 訪問介                                                                                                    | 建員等<br>* * * * * *<br>* * * * *<br>* * * * *                                                                                                    | Ť#                                            | 93                                                                                          |  |
| 13施設の加集者との兼持、<br>務の場合記入> 〇人員に関する基準の研<br>従業員の職種・員数 利用者の推定数(人)                                                                                                    | <ul> <li>業務する職種<br/>及び勤務時間等</li> <li>はごに必要な事項</li> <li>**勤(人)</li> <li>非*勤(人)</li> <li>**助(人)</li> </ul>                                                                                                    | ****<br>*****<br>*****<br>*****<br>*****<br>*****                                                | コメント                                             | 訪問介                                                                                                    | <b>說員等</b><br>* * * * * *<br>* * * * *<br>* * * * *                                                                                                    |                                               | 275<br>275                                                                                  |  |
| 13施設の加集者との兼持、<br>務の場合記入>       〇人員に関する基準の確       従業員の職種・員数       利用者の推定数(人)       サービス提供責任者                                                                                                    | <ul> <li>業務する職種<br/>及び勤務時間等</li> <li>記:こ必要な事項</li> <li>常勤(人)</li> <li>非常勤(人)</li> <li>常勤換算後の人数(人)</li> </ul>                                                                                                    | ****<br>*****<br>*****<br>*****<br>*****                                                         | コメント<br>専従                                       | 訪問介                                                                                                    | <b>祛員等</b><br>* * * * * *<br>* * * * *<br>* * * * *                                                                                                    | ·<br>·<br>· · · · · · · · · · · · · · · · · · | 1<br>1<br>1<br>1<br>1<br>1<br>1<br>1<br>1<br>1<br>1<br>1<br>1<br>1<br>1<br>1<br>1<br>1<br>1 |  |
| <ul> <li>13施設の加集者との兼持、</li> <li>第の場合記入&gt;</li> <li>〇人負に関する基準の確</li> <li>従業員の職種・員数</li> <li>利用者の推定数(人)</li> <li>サービス提供責任者</li> <li>フリガナ</li> </ul>                                                                                      | <ul> <li>業務する職種<br/>及び勤務時間等</li> <li>なび勤務時間等</li> <li>なび勤務時間等</li> <li>なび勤務時間等</li> <li>なび勤務時間等</li> <li>なび勤務時間等</li> <li>なび勤務時間等</li> <li>なび勤務時間等</li> <li>なび勤務時間等</li> <li>なび勤務時間等</li> </ul>                                                                                                    | ****<br>*****<br>*****<br>*****<br>*****                                                         | コメント                                             | 訪問介<br>                                                                                                    | <b>进員</b> 等<br>* * * * * *<br>* * * * *<br>* * * * *                                                                                                    | ·<br>· · · · · · · · · · · · · · · · · · ·    | 255                                                                                         |  |
| <ul> <li>13施設の加集者との兼持、<br/>務の場合記入&gt;</li> <li>〇人員に関する基準の皆</li> <li>従業員の職種・員数</li> <li>従業員の職種・員数</li> <li>利用者の推定数(人)</li> <li>サービス提供責任者</li> <li>フリガナ</li> <li>氏名</li> </ul>                                                            | <ul> <li>業務する職種<br/>及び勤務時間等</li> <li>(人)</li> <li>非常勤(人)</li> <li>非常勤(人)</li> <li>(本)</li> <li>(人)</li> <li>(本)</li> <li>(人)</li> <li>(本)</li> <li>(本)</li> <li>((-1)</li> <li>(-1)</li> <li>(-1)</li> <li>(-1)</li> <li>(-1)</li> <li>(-1)</li> <li>(-1)</li> <li>(-1)</li> <li>(-1)</li> <li>(-1)</li> <li>(-1)</li> <li>(-1)</li> <li>(-1)</li> <li>(-1)</li> <li>(-1)</li></ul>                              | *****<br>*****<br>*****<br>*****<br>*****                                                        | コメント                                             | 訪問介<br>メイ: ***<br>名: **                                                                                                    | <b>請員等</b><br>* * * * * *<br>* * * * *<br>* * * * *<br>* * * *                                                                                                    | · · · · · · · · · · · · · · · · · · ·         |                                                                                             |  |
| <ul> <li>13施設の加集者との兼持、<br/>務の場合記入&gt;</li> <li>〇人員に関する基準の時<br/>従業員の職種・員数</li> <li>利用者の推定数(人)</li> <li>サービス提供責任者</li> <li>フリガナ</li> <li>氏名</li> </ul>                                                                                    | <ul> <li>業務する職種<br/>及び勤務時間等</li> <li>(人)</li> <li>(本)</li> <li>(本)</li> <li>(x)</li> <li>(x)</li>     &lt;</ul>                              | *****<br>*****<br>*****<br>*****<br>*****<br>*****<br>*****<br>*****                             | マスント                                             | 訪問介<br>                                                                                                    | 諸員等<br>(*****<br>(*****<br>(*****<br>(************                                                                                                    | <b>1</b> 兼                                    | ÿ                                                                                           |  |
| <ul> <li>13施設の功法集省との兼持、</li> <li>第の場合記入&gt;</li> <li>〇人負に関する基準の頃</li> <li>従業員の職種・員数</li> <li>利用者の推定数(人)</li> <li>サービス提供責任者</li> <li>フリガナ</li> <li>氏名</li> </ul>                                                                         | <ul> <li>              東務する職種                  及び勤務時間等</li></ul>                                                                                                    | *****<br>****<br>****<br>****<br>****<br>****<br>****<br>****                                    | マント                                              | 訪問介<br>メイ: ***<br>名: ***                                                                                                    | <b>遗員等</b> * * * * * * * * * * * * * * * * * * * * * * * * * * * *                                                                                                    | ·····································         |                                                                                             |  |
| <ul> <li>は施設の加集者との兼持へ<br/>務の場合記入&gt;</li> <li>〇人員に関する基準の頃<br/>従業員の職種・員数</li> <li>利用者の推定数(人)</li> <li>サービス提供責任者</li> <li>フリガナ</li> <li>氏名</li> <li>住所</li> </ul>                                                                         | <ul> <li>              東務する職種                  及び勤務時間等</li></ul>                                                                                                    | *****<br>*****<br>*****<br>*****<br>*****<br>*****<br>*****<br>*****<br>*****<br>*****<br>*****  | またい コンシン 日本 1000 1000 1000 1000 1000 1000 1000 1 | 訪問介<br>メイ: **<br>名: *:<br>町城<br>*****                                                                                        |                                                                                                    | ۲#<br>                                        | Ϋ́β                                                                                         |  |
| 13施設の加速者との兼持、<br>務の場合記入> 〇人員に関する基準の時<br>従業員の階種・員数 利用者の推定数(人) サービス提供責任者 フリガナ 氏名 住所                                                                                                    | <ul> <li>         第第3558度種<br/>及び助務時間等         第3000000000000000000000000000000000000</li></ul>                                                                                                    | ***** **** **** **** **** **** **** ****                                                         | マスント                                             | 訪問介<br>×/1: **<br>名: *:<br>町城<br>****                                                                                        |                                                                                                    | <b>玉</b> 東<br>                                |                                                                                             |  |
| <ul> <li>13施設の加速率を2000条例、<br/>第の場合記入)</li> <li>〇人負に関する基準の頃</li> <li>従業員の職種・員数</li> <li>利用者の推定数(人)</li> <li>サービス提供責任者</li> <li>フリガナ</li> <li>氏名</li> <li>住所</li> <li>フリガナ</li> </ul>                                                     | <ul> <li>              東 深 す る 瞭 種<br/>及び 助 弥 時間 等      </li> <li>             まごよび む 歌 歌 明 間 等         </li> <li>             まがし、             く、             ま、</li></ul>                                                                                                    | * * * * * * * * * * * * * * * * * * *                                                            | マスシント                                            | 訪問介<br>メイ: ***<br>名: ***<br>町城<br>*****<br>メイ: ***                                                                           | 建員等   ******   *****   *****   *****                                                                                                    | · · · · · · · · · · · · · · · · · · ·         |                                                                                             |  |
| <ul> <li>13施設の加集者との兼持、<br/>第の場合記入&gt;</li> <li>〇人員に関する基準の頃</li> <li>従業員の職種・員数</li> <li>利用者の推定数(人)</li> <li>サービス提供責任者</li> <li>フリガナ</li> <li>氏名</li> <li>フリガナ</li> <li>氏名</li> </ul>                                                     | <ul> <li></li></ul>                                                                                                    | *****<br>*****<br>*****<br>*****<br>*****<br>*****<br>*****<br>*****<br>*****                    | · コンン・                                           | 訪問介     メイ: ***     名: ***     名: ***     名: ***                                                                             | att     att       att     att       att     att       att     att       att     att       att     att       att     att                                                                                                    | ۲#<br>                                        |                                                                                             |  |
| <ul> <li>13施設のの提案者との兼持入<br/>務の場合記入)</li> <li>〇人員に関する基準の構<br/>従業員の職種・員数</li> <li>利用者の推定数(人)</li> <li>サービス提供責任者</li> <li>フリガナ</li> <li>氏名</li> <li>フリガナ</li> <li>氏名</li> </ul>                                                            | <ul> <li>         第第353 回復 2000 日本         第第353 回復 2000 日本         第第354 回復 2000 日本         第第354 回復 2000 日本         第第354 回復 2000 日本         第第354 回復 2000 日本         第第354 回復 2000 日本         第第354 回復 2000 日本         第第354 回復 2000 日本         第354 回復 2000 日本         第354 回復 2000 日本</li></ul>                      | * * * * * * * * * * * * * * * * * * *                                                            | マスント                                             | あままの あまま あまま あまま あまま あまま あまま あまま あまま あま                                                                                      | 諸員等         (*****         (*****         (*****         (*****         (*****         (*****         (*****         (*****         (*****         (******         (******         (*****)         (******)         (******)         (******)         (******)         (******)         (******)         (******)         (******)         (*******)         (*******)         (*********)         (************************************                                                            | ·····································         | %                                                                                           |  |
| <ul> <li>13施設の加集者との兼持、<br/>第の場合記入)</li> <li>〇人負に関する基準の頃</li> <li>従業員の職種・員数</li> <li>利用者の推定数(人)</li> <li>サービス提供責任者</li> <li>フリガナ</li> <li>氏名</li> <li>ゴリガナ</li> <li>氏名</li> </ul>                                                        | <ul> <li></li></ul>                                                                                                    | *****         *****         *****         *****         **         市区郡町村         *         市区郡町村 | · コンント                                           | 訪問介<br>メイ: ***<br>名: ***<br>町城<br>*****<br>名: ***<br>の<br>の<br>、<br>、<br>、<br>、<br>、<br>、<br>、<br>、<br>、<br>、<br>、<br>、<br>、 | <b>## # * * </b>                                                                                                    | ·····································         |                                                                                             |  |
| <ul> <li>13施設の加速者との兼持、<br/>務の場合記入&gt;</li> <li>〇人員に関する基準の時<br/>従業員の職種・員数</li> <li>利用者の推定数(人)</li> <li>サービス提供責任者</li> <li>フリガナ</li> <li>氏名</li> <li>フリガナ</li> <li>氏名</li> <li>ビアリガナ</li> <li>氏名</li> <li>ビアリガナ</li> <li>(上所</li> </ul>   | <ul> <li></li></ul>                                                                                                    | * * * * * * * * * * * * * * * * * * *                                                            | 中学校                                              | あ<br>あ<br>あ<br>あ<br>あ<br>あ<br>あ<br>の<br>、<br>、<br>、<br>、<br>、<br>、<br>、<br>、<br>、<br>、<br>、<br>、<br>、                        | att [] (*       *       *       *       *       *       *       *       *       *       *       *       *       *       *       *       *       *       *       *       *       *       *       *       *       *       *       *       *       *       *       *                                                                                                           | ۲                                             |                                                                                             |  |
| <ul> <li>13施設の加速率を2000年的へ<br/>第の場合記入&gt;</li> <li>〇人負に関する基準の時<br/>従業員の職種・負数</li> <li>利用者の推定数(人)</li> <li>サービス提供責任者</li> <li>フリガナ</li> <li>氏名</li> <li>フリガナ</li> <li>氏名</li> <li>ロリガナ</li> <li>氏名</li> <li>ロリガナ</li> <li>(上前)</li> </ul> | <ul> <li>         第第3支を簡種<br/>及び勤務時間等     </li> <li>         第第5人)     </li> <li>         第第5人)     </li> <li>         第第5人)     </li> <li>         第第5人)     </li> <li>         第第5人)     </li> <li>         第5年年年年年年年年年年年年年年年年年年年年年年年年年年年年年年年年年年年年</li></ul>                                                                                                    | * * * * * * * * * * * * * * * * * * *                                                            | マスント                                             | 訪問介                                                                                                    | 諸員等         (*****         (*****         (*****         (*****         (*****         (*****         (*****         (*****         (******)         (******)         (******)         (******)         (******)         (******)         (******)         (******)         (******)         (******)         (*******)         (*******)         (*******)         (*******)         (*******)         (*******)         (*******)         (*******)         (************************************ | ····································          |                                                                                             |  |

| 5101/1229/209 |               |         |       |           |      |  |
|---------------|---------------|---------|-------|-----------|------|--|
| 事業所           |               |         |       |           |      |  |
| フリガナ          | * * * * *     |         |       |           |      |  |
| 名称            | ****          |         |       |           |      |  |
|               | 郵便番号: * * * * | *       |       |           |      |  |
|               | 都道府県          | 市区郡町村   |       | 町域        |      |  |
| 所在地           | * * * * *     | ****    |       | * * * * * |      |  |
|               | 番地以下(建物含む)    |         |       |           |      |  |
|               | ****          |         |       |           |      |  |
| <b>本の</b> 在   | 電話番号          | * * * * |       | FAX番号     | **** |  |
| 理治力工          | Email         | * * * * |       |           |      |  |
|               |               |         | — p.1 |           |      |  |

| フリガナ | ****          |         |       |      |  |
|------|---------------|---------|-------|------|--|
| 名称   | ****          |         |       |      |  |
|      | 郵便番号: * * * * | * *     |       |      |  |
|      | 都道府県          | 市区郡町村   | 町域    |      |  |
| 所在地  | ****          | ****    | ****  |      |  |
|      | 番地以下(建物含む)    |         |       |      |  |
|      | * * * * *     |         |       |      |  |
| 演奏生  | 電話番号          | * * * * | FAX番号 | **** |  |
| 建哈尔  | Email         | ****    |       |      |  |
|      |               |         |       |      |  |

#### ● 添付ファイル一覧

#### 付表1 添付書類 ファイル名 1 登録事項証明書又は条例等 ж ж ж ж ж <sub>P</sub>df 2 従業者の勤務体制及び勤務形態一覧表 жжжжж<sub>×lsx</sub> 3 サービス提供責任者の経歴 ж ж ж ж ж xlsx 4 平明図 \* \* \* \* \* pdf 5 運営規程 \* \* \* \* \* 6 利用者からの苦情を処理するために講ずる措置の概要 \*\*\*\* コメント

### 加算に関する届出書類アップロード

|   |   | 添付書類                                    | ファイル名       |                                       |
|---|---|-----------------------------------------|-------------|---------------------------------------|
|   | 1 | * * * * * * * * * * * * * * * * * * * * | * * * * pdf | * * * * * * * * * * * * * * * * * * * |
|   | 2 | * * * * * * * * * * * * * * * * * * * * | * * * * pdf | * * * * * * * * * * * * * * * * * * * |
|   |   |                                         |             |                                       |
| [ |   |                                         |             | <u>"</u>                              |

### 他法制度に基づく届出書類アップロード

|   |                                         |             | - 0.1                                   |
|---|-----------------------------------------|-------------|-----------------------------------------|
|   | 添打書類                                    | ファイル名       |                                         |
| 1 | * * * * * * * * * * * * * * * * * * * * | * * * * pdf | * * * * * * * * * * * * * * * * * * * * |
| 2 | * * * * * * * * * * * * * * * * * * * * | * * * * pdf | * * * * * * * * * * * * * * * * * * *   |
|   |                                         |             |                                         |
|   |                                         |             |                                         |

#### ● 添削ファイル添付

| • • • • • • • • • • • • • • • • • • • • |                   |  |          |
|-----------------------------------------|-------------------|--|----------|
| アップロードファイル選択                            | ファイルを選択 選択されていません |  | 添付ファイル削除 |
| アップロードファイル選択                            | ファイルを選択 選択されていません |  | 添付ファイル削除 |

|                     |                                  |                       | +添付ファイルを追加   |
|---------------------|----------------------------------|-----------------------|--------------|
| 確認                  | 一時保存                             | 戻る                    |              |
|                     |                                  |                       | C このページのトップへ |
| Copyright © Ministr | ry of Health, Labour and Welfare | , All Right reserved. |              |

## 【受付結果詳細画面】

|                                                                                                    |                      |                                                                                                    |                                    |                                                                           | ● <u>お問合せ先</u> ● :                  | <u>ヘルブ () ユ</u>                         | <u>ーザ情報</u> () <u>ご利用</u> 新                                                                                                    | <u> そ件</u> ● <u>ログス</u>       |
|----------------------------------------------------------------------------------------------------|----------------------|----------------------------------------------------------------------------------------------------|------------------------------------|---------------------------------------------------------------------------|-------------------------------------|-----------------------------------------|----------------------------------------------------------------------------------------------------|-------------------------------|
| <u>、</u> > <u>申請届出受付手</u>                                                                                                    | <u>続</u> > 受付結果詳終    | B                                                                                                    |                                    |                                                                           |                                     |                                         |                                                                                                    |                               |
| 受付結果詳細                                                                                                    |                      |                                                                                                    |                                    |                                                                           |                                     |                                         |                                                                                                    |                               |
| ステータス:受付中 🖞                                                                                                    | 受付開始者:OC             | ○ 受付開始登録                                                                                                | ≹日:00/00/00 ₹                      | 受付結果登録者:〇〇〇                                                               | 受付結果登録日:〇〇                          | 00/00/00                                |                                                                                                    |                               |
| ● 申請情報                                                                                                    |                      |                                                                                                    |                                    |                                                                           |                                     |                                         |                                                                                                    |                               |
| 申請番号                                                                                                    | ****                 |                                                                                                    | 申請種別                               | * * * * *                                                                 | 申請日                                 |                                         | * * * * *                                                                                                    |                               |
| 申請施設サービス                                                                                                    | ****                 |                                                                                                    |                                    |                                                                           |                                     |                                         |                                                                                                    |                               |
| 法人名                                                                                                    | ****                 |                                                                                                    |                                    |                                                                           |                                     |                                         |                                                                                                    |                               |
| 事業所名                                                                                                    | ****                 |                                                                                                    |                                    |                                                                           |                                     |                                         |                                                                                                    |                               |
| 申請者                                                                                                    | ****                 |                                                                                                    |                                    |                                                                           |                                     |                                         |                                                                                                    |                               |
| <ul> <li>受付開始情報</li> </ul>                                                                                                    |                      | 台帳連掛                                                                                                    | 携用ファイルダウン                          | >ロ-ド                                                                      | 申請内容ダウ                              | ンロード                                    | 申請                                                                                                    | 詳細                            |
| <ul> <li>受付開始情報</li> <li>受付開始意録日</li> </ul>                                                                                                    | ***                  | 台帳連掛                                                                                                    | 携用ファイルダウン                          | メーロード                                                                     | 申請内容ダウ                              | >ロード                                    | #                                                                                                    | 詳細                            |
| <ul> <li>受付開始情報</li> <li>受付開始登録日</li> </ul>                                                                                                    | ***                  | 台帳連封                                                                                                    | 携用ファイルダウン                          | オーロく                                                                      | 申請内容ダウ                              | ンロード<br>****                            | *                                                                                                    | 詳細                            |
| <ul> <li>受付開始情報</li> <li>受付開始登録日</li> </ul>                                                                                                    | ***                  | 台帳連封                                                                                                    | 携用ファイルダウン                          | オーロく                                                                      | 申請内容ダウ                              | ンロード<br>(****                           | 申請;       *       受付開始;                                                                                                    | 詳細                            |
| <ul> <li>受付開始情報</li> <li>受付開始登録日</li> </ul>                                                                                                    | ***                  | 台帳連打                                                                                                    | 携用ファイルダウン                          | オーロく                                                                      | 申請内容ダウ<br><sup>I開始者</sup>           | ンロード<br>****                            | 申請;<br>∗<br>受付開始;                                                                                                    | 詳細                            |
| <ul> <li>受付開始情報</li> <li>受付開始登録日</li> <li>受付結果取込</li> </ul>                                                                                                    | ***                  | 台帳連封                                                                                                    | 携用ファイルダウン                          | <mark>メーロく</mark><br>で                                                    | 申請内容ダウ                              | ンロード<br>****                            | 申請;<br>*<br>受付開始;                                                                                                    | 洋細                            |
| <ul> <li>受付開始情報</li> <li>受付開始登録日</li> <li>受付結果取込</li> <li>季業所番号</li> </ul>                                                                                         | ****                 | <b>台帳連ま</b><br>**<br>結果を取り込んで:<br>* * * * *                                                             | <b>携用ファイルダウン</b><br>登録したい場合には、下よい  | ンロード<br>受け<br>りファイルを選択肢「事業所                                               | 申請内容ダウ<br>開始者<br>台帳結果取込」を押して        | ンロード<br>****                            | 申請:                                                                                                    | <b>洋細</b><br><b>洋細</b>        |
| <ul> <li>受付開始情報</li> <li>受付開始登録日</li> <li>受付結果取込</li> <li>● 受付結果取込</li> <li>事業所台帳管理システ</li> <li>事業所番号</li> <li>一つ付結里(今休)</li> </ul>                                | ****<br>Fムで出力した受付    | <b>台帳連</b><br>* *<br>結果を取り込んで:<br>* * * * *                                                             | <b>携用ファイルダウ</b> ン<br>登録したい場合には、下よい | <b>ンロード</b><br>受け<br>りファイルを選択肢「事業所                                        | 申請内容ダウ<br>間始者                       | <b>ンロード</b><br>****                     | 申請:<br>*<br>受付開始:<br>公内容が各項目にプリセ                                                                                                    | <b>詳細</b><br>手細               |
| <ul> <li>受付開始情報</li> <li>受付開始登録日</li> <li>受付結果取込</li> <li>事業所者保管理システ<br/>事業所番号</li> <li>受付結果(全体)</li> <li>受付結果登録日</li> </ul>                                       | ****       Fムで出力した受付 | <b>台帳連ま</b><br>**<br>結果を取り込んで:<br>* * * * *                                                             | <b>携用ファイルダウン</b><br>登録したい場合には、下よい  | <ul> <li>ンロード</li> <li>受け</li> <li>ジファイルを選択肢「事業所</li> <li>受け結果</li> </ul> | 申請内容ダウ<br>開始者<br>台帳結果取込」を押して        | ンロード<br>****<br>でください。(取)2              | 申請:<br>*<br>受付開始:<br>☆内容が各項目にプリセ                                                                                                    | <b>洋細</b><br><b>洋細</b>        |
| <ul> <li>受付開始情報</li> <li>受付開始登録日</li> <li>受付結果取込</li> <li>事業所台帳管理システ</li> <li>事業所番号</li> <li>受付結果(全体)</li> <li>受付結果登録日</li> <li>受付結果登録者</li> </ul>                 | ****<br>Fムで出力した受付    | <b>台帳連</b><br>***<br>結果を取り込んで:<br>* * * * *<br>* * * * *                                                | <b>携用ファイルダウン</b><br>登録したい場合には、下よい  | ンロード       受付結果                                                           | <b>申請内容ダウ</b><br>間始者<br>台帳結果取込」を押して | ンロード<br>  ****<br>「 ださい。(取)2<br   ***** | 申請: ★ ★                                                                                                    | <b>洋細</b><br>学細<br>200/されます。) |
| <ul> <li>受付開始情報</li> <li>受付開始登録日</li> <li>受付結果取込</li> <li>事業所台帳管理システ<br/>事業所番号</li> <li>受付結果登録日</li> <li>受付結果登録日</li> <li>受付結果登録者</li> <li>事業者に通知するコメント</li> </ul> | =ムで出力した受付            | <b>台帳連</b> ま<br>**<br>*<br>*<br>*<br>*<br>*<br>*<br>*<br>*<br>*<br>*<br>*<br>*<br>*<br>*<br>*<br>*<br>* | <b>携用ファイルダウン</b><br>登録したい場合には、下よい  | <ul> <li>ンロード</li> <li>受付結果</li> </ul>                                    | 申請内容ダウ<br>開始者<br>台帳結果取込」を押して        | <b>ンロード</b><br>*****                    | 申請: ★ ● ● <td><b>洋細</b><br/>学細</td> | <b>洋細</b><br>学細               |

|              | フリガナ               |             | * * * * * |                              |           |               |                                          |                   |            |      |
|--------------|--------------------|-------------|-----------|------------------------------|-----------|---------------|------------------------------------------|-------------------|------------|------|
|              | 名称                 |             | * * * *   |                              |           |               |                                          |                   |            |      |
|              | 主たる事               | 業所の所在地 郵    | 8便番号      | ****                         | 住所        |               | ****                                     |                   |            |      |
|              | 連絡先                | T           | 話番号       | ****                         | FAX番号     |               | ****                                     | -MAIL             | ****       |      |
| 申請者          | 代表者の               | 職名          | * * * * * |                              |           |               |                                          |                   |            |      |
|              | 代表者の氏名<br>代表者の生年月日 |             | * * * * * |                              |           |               |                                          |                   |            |      |
|              |                    |             | * * * * * |                              |           |               |                                          |                   |            |      |
|              | 代表者の               | が主所 郵       | 『便番号      | ****                         | 住所        |               | * * * *                                  |                   |            |      |
|              |                    |             |           |                              |           | メント           |                                          |                   |            |      |
|              | 同一所在:              | 地こおいて行う事業等の | 種类員       | 指定(計可)申請対象編<br><b>・</b> を入力) | 事業等(該当事業に | 既に指定(許すの登録情報を | 可)を受けている事業等(過去<br>「茎」に該当事業に <b>イ</b> あり) | 指定(許可)申請をす<br>年月日 | 「る事業等の開始予定 | 様式   |
|              |                    | 訪問介護        |           |                              |           |               | · · · · · ·                              | ****              |            | 付表1  |
|              |                    | 訪問入浴介護      |           |                              |           |               |                                          |                   |            | 付表2  |
|              |                    | 訪問看護        |           |                              |           |               |                                          |                   |            | 付表3  |
|              |                    | 訪問リハビリテーション | ,         |                              |           |               |                                          |                   |            | 付表4  |
|              | 指定居<br>宅サービ<br>ス   | 居宅療義管理指導    |           |                              |           |               |                                          |                   |            | 付表5  |
|              |                    | 通所介護        |           |                              |           |               |                                          |                   |            | 付表6  |
|              |                    | 通所リハビリテーション | ,         |                              |           |               |                                          |                   |            | 付表7  |
|              |                    | 短期入所生活介護    |           |                              |           |               |                                          |                   |            | 付表8  |
|              |                    | 短期入所療養介護    |           |                              |           |               |                                          |                   |            | 付表9  |
|              |                    | 特定施設入居者生活が  | 調         |                              |           |               |                                          |                   |            | 付表10 |
| 指定(許<br>可)を受 |                    | 福祉用具貸与      |           |                              |           |               |                                          |                   |            | 付表11 |
| けようと         |                    | 特定福祉用具販売    |           |                              |           |               |                                          |                   |            | 付表12 |
| する事業<br>所・施設 |                    | 介護老人福祉施設    |           |                              |           |               |                                          |                   |            | 付表13 |
| の種類          | 施設                 | 介護老人保健施設    |           |                              |           |               |                                          |                   |            | 付表14 |
|              |                    | 介護老人保健施設    |           |                              |           |               |                                          |                   |            | 付表15 |
|              |                    | 介護予防訪問入浴介護  | 萸         |                              |           |               |                                          |                   |            | 付表2  |
|              |                    | 介護予防訪問介護    |           |                              |           |               |                                          |                   |            | 付表3  |
|              |                    | 介護予防訪問リハビリ  | テーション     |                              |           |               |                                          |                   |            | 付表4  |
|              |                    | 介護予防居宅療養管理  | 里指導       |                              |           |               |                                          |                   |            | 付表5  |
|              |                    | 介護予防通所リハビリ  | テーション     |                              |           |               |                                          |                   |            | 付表7  |
|              |                    | 介護予防短期入所生活  | 舌介護       |                              |           |               |                                          |                   |            | 付表8  |
|              |                    | 介護予防短期入所療養  | 能介護       |                              |           |               |                                          |                   |            | 付表9  |
|              |                    | 介護予防特定施設入居  | 居者生活介護    |                              |           |               |                                          |                   |            | 付表10 |
|              |                    | 介護予防福祉用具貸与  | <b></b> ₽ |                              |           |               |                                          |                   |            | 付表11 |
|              |                    | 介護予防福祉用具貸与  | <b></b> ₽ |                              |           |               |                                          |                   |            | 付表12 |
| 介護保険         | 事業所番号              |             |           | ****                         |           |               |                                          | (すでに指定又は許         | 可を受けている場合) |      |
| 医療機関コード等     |                    | ****        |           |                              |           | 〈保険医療機関として    | て指定を受けている場合                              | )                 |            |      |

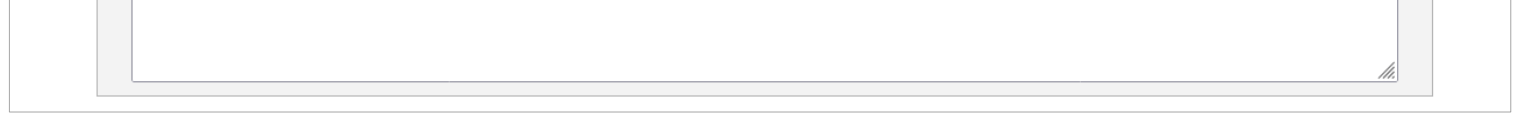

|                                              | フリガナ              | ****                             |                         |       |           |      |        |           |  |
|----------------------------------------------|-------------------|----------------------------------|-------------------------|-------|-----------|------|--------|-----------|--|
| ****                                         | 名称                | * * * * *                        |                         |       |           |      |        |           |  |
| 争未加                                          | 主たる事業所の原          | 所在地 郵便番号                         | ****                    | 住所    | * * * * * |      |        |           |  |
|                                              | 連絡先               | 電話番号                             | ****                    | FAX番号 | ****      |      | E-MAIL | * * * * * |  |
|                                              | フリガナ              | ****                             |                         |       | 電話番号      |      | ***    | * *       |  |
|                                              | 氏名                | ****                             |                         | 住所    |           |      |        |           |  |
|                                              | 生年月日              | ****                             | * * * *                 |       | * * * * * |      |        |           |  |
| 管理者                                          | 訪問介護職員等。<br>無     | との兼務の有                           |                         |       |           |      |        |           |  |
|                                              |                   | 同一敷地内の他の事業所又は施設の従業者との兼務(兼務の場合記入) |                         |       |           |      |        |           |  |
|                                              | 名称                | ****                             |                         |       |           |      |        |           |  |
|                                              | 兼務する職種            | ****                             |                         |       |           |      |        |           |  |
|                                              | 勤務時間帯             | ****                             |                         |       |           |      |        |           |  |
|                                              | I                 |                                  | אלאב                    |       |           |      |        |           |  |
| <ul> <li>〇人員に関する</li> <li>従業員の應種・</li> </ul> | 基準の確認に必要な事項<br>目数 |                                  |                         | 吉方問   | ]介護員等     |      |        |           |  |
| 従業員の職種・                                      | 員数                |                                  | 専従                      |       | 兼務        |      |        |           |  |
|                                              | 常勤〈人〉             | ****                             |                         | ****  |           |      |        |           |  |
| 非常勤(人)                                       |                   | ****                             | ****                    |       | ****      |      |        |           |  |
|                                              | 常勤換算後の人           | 數(人) ****                        |                         | ****  |           |      |        |           |  |
| 利用者の推定数                                      | (A)               | ****                             |                         |       |           |      |        |           |  |
|                                              | フリガナ              | ****                             | *****<br>*****<br>***** |       | 郵便番号      |      | ***    | * *       |  |
|                                              | 氏名                | ****                             |                         |       | * * * * * |      |        |           |  |
| サービス提供責                                      | 仕者<br>フリガナ        | ****                             |                         |       | 郵便番号      |      | ***    | * *       |  |
|                                              | 氏名                | ****                             |                         |       | * * * * * |      |        |           |  |
|                                              |                   |                                  | אנאב                    |       |           |      |        |           |  |
| ***                                          | **                |                                  |                         |       |           |      |        | 11.       |  |
| 訪問介護事                                        | 業所を事業所所在地以外の      | 場所で一部実施する場合                      |                         |       |           |      |        |           |  |
|                                              | フリガナ              | * * * *                          |                         |       |           |      |        |           |  |
|                                              | 氏名                | * * * * *                        |                         |       |           |      |        |           |  |
| 事業所                                          | 所在地               | 郵便番号                             | * * * *                 |       |           |      |        |           |  |
|                                              |                   | * * * * *                        |                         |       |           |      |        |           |  |
|                                              | 連絡先               | 電話番号                             | ****                    |       | FAX番号     | **** | *      |           |  |
|                                              |                   |                                  |                         |       |           |      |        |           |  |
|                                              |                   | E-MAIL                           | ****                    |       |           |      |        |           |  |

● 付表4:訪問看護

● 付表9:短期入居者生活介護

|     | 添付書類                     | ファイル名                |  |
|-----|--------------------------|----------------------|--|
| 1   | 登録事項証明書又は条例等             | * * * * # pdf        |  |
| 2   | 従業者の勤務体制及び勤務形態一覧表        | * * * * x * xlsx     |  |
| 3   | サービス提供責任者の経歴             | * * * * x * xlsx     |  |
| 4   | 平時国                      | * * * * <b>*</b> pdf |  |
| 5   | 運営規程                     | * * * *              |  |
| 6   | 利用者からの苦情を処理するために講ずる措置の概要 | * * * *              |  |
|     |                          |                      |  |
| *** | К Ж                      |                      |  |

#### 付表4

|   | 添付書類                     | ファイル名          |  |  |  |  |
|---|--------------------------|----------------|--|--|--|--|
| 1 | 登録事項証明書又は条例等             | * * * * pdf    |  |  |  |  |
| 2 | 従業者の勤務体制及び勤務形態一覧表        | * * * * × xlsx |  |  |  |  |
| 3 | サービス提供責任者の経歴             | * * * * x ksx  |  |  |  |  |
| 4 | 平周国                      | * * * * pdf    |  |  |  |  |
| 5 | 運営規程                     | * * * *        |  |  |  |  |
| 6 | 利用者からの苦情を処理するために講ずる措置の概要 | ****           |  |  |  |  |
|   |                          |                |  |  |  |  |
|   |                          |                |  |  |  |  |

| 4    | 平明図                      | $x \times x \times pdf$ |  |  |  |  |  |
|------|--------------------------|-------------------------|--|--|--|--|--|
| 5    | 運営規程                     | ****                    |  |  |  |  |  |
| 6    | 利用者からの苦情を処理するために講ずる措置の概要 | * * * * *               |  |  |  |  |  |
|      |                          |                         |  |  |  |  |  |
| **** |                          |                         |  |  |  |  |  |

#### 付表9

|   | 添付書類                     | ファイル名           |
|---|--------------------------|-----------------|
| 1 | 登録事項証明書又は条例等             | ж ж ж ж ж рdf   |
| 2 | 従業者の勤務体制及び勤務形態一覧表        | * * * * × ×ls×  |
| 3 | サービス提供責任者の経歴             | * * * * × ×Isx  |
| 4 | 平8月区                     | # # # # # # pdf |
| 5 | 運営規程                     | ****            |
| 6 | 利用者からの苦情を処理するために講ずる措置の概要 | * * * *         |

| 3      | サービス提供責任者の経歴             |  | ж ж ж ж ж ×lsx            |  |  |  |
|--------|--------------------------|--|---------------------------|--|--|--|
| 4      | 平明国                      |  | ж ж ж ж ж <sub>P</sub> df |  |  |  |
| 5      | 運営規程                     |  | * * * * *                 |  |  |  |
| 6      | 利用者からの苦情を処理するために講ずる措置の概要 |  | * * * * *                 |  |  |  |
| 算に関する届 | ■ ご関する届出書類アップロード         |  |                           |  |  |  |
|        |                          |  |                           |  |  |  |

#### 加

| 5             | 運営規程                     | * * * * *     |  |                                         |  |  |
|---------------|--------------------------|---------------|--|-----------------------------------------|--|--|
| 6             | 利用者からの苦情を処理するために講ずる措置の概要 | * * * * *     |  |                                         |  |  |
| 関する届出書類アップロード |                          |               |  |                                         |  |  |
|               | 添付書類                     | ファイル名         |  |                                         |  |  |
| 1 ****        |                          | ж ж ж ж ж рdf |  | * * * * * * * * * * * * * * * * * * * * |  |  |

| 関する履 | Jacob 目出書類アップロード。                       |                 |   |                                         |  |  |  |
|------|-----------------------------------------|-----------------|---|-----------------------------------------|--|--|--|
|      | 添付書類                                    | ファイル名           | : |                                         |  |  |  |
| 1    | * * * * * * * * * * * * * * * * * * *   | ж ж ж ж ж ж рdf |   | * * * * * * * * * * * * * * * * * * * * |  |  |  |
| 2    | * * * * * * * * * * * * * * * * * * * * | ж ж ж ж ж ж рdf |   | * * * * * * * * * * * * * * * * * * *   |  |  |  |
|      |                                         |                 |   |                                         |  |  |  |

他法制度に基づく届出書類アップロード 添付書類

\* \* \* \* \* \* \* \* \* \* \* \* \* \* \* \*

\*\*\*\*\*

\*\*\*\*

1

2

| ж ж ж ж ж pdf |      |
|---------------|------|
|               | コメント |

ファイル名

жжжж<sub>P</sub>df

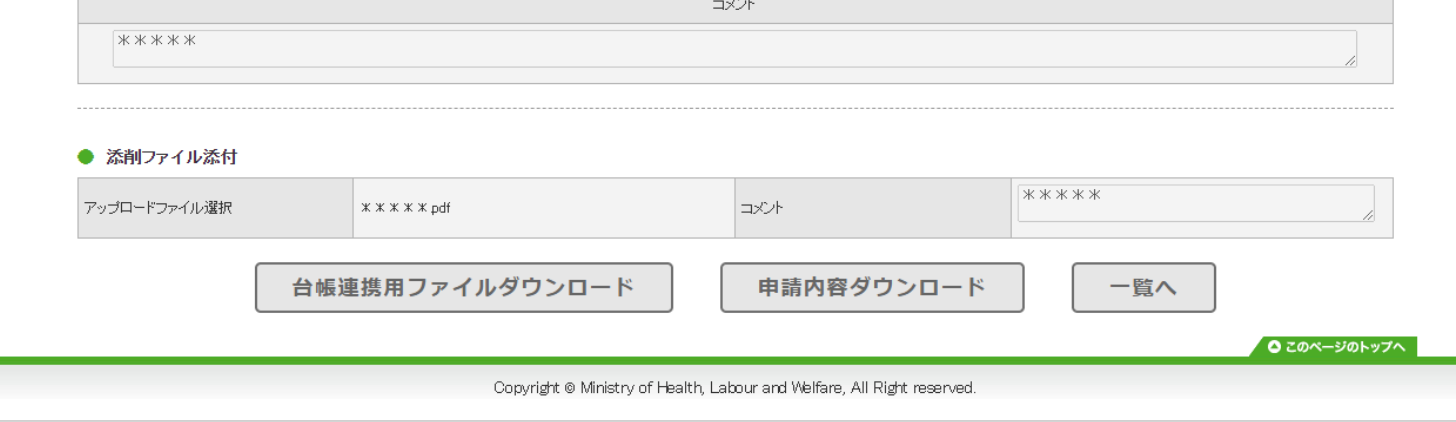

コメント

\*\*\*\*

11